# 阿里云 Quick Bl

用户指南

文档版本:20181212

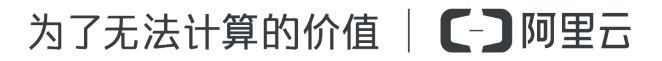

# 法律声明

阿里云提醒您在阅读或使用本文档之前仔细阅读、充分理解本法律声明各条款的内容。如果您阅读 或使用本文档,您的阅读或使用行为将被视为对本声明全部内容的认可。

- 您应当通过阿里云网站或阿里云提供的其他授权通道下载、获取本文档,且仅能用于自身的合法 合规的业务活动。本文档的内容视为阿里云的保密信息,您应当严格遵守保密义务;未经阿里云 事先书面同意,您不得向任何第三方披露本手册内容或提供给任何第三方使用。
- 未经阿里云事先书面许可,任何单位、公司或个人不得擅自摘抄、翻译、复制本文档内容的部分 或全部,不得以任何方式或途径进行传播和宣传。
- 由于产品版本升级、调整或其他原因,本文档内容有可能变更。阿里云保留在没有任何通知或者 提示下对本文档的内容进行修改的权利,并在阿里云授权通道中不时发布更新后的用户文档。您 应当实时关注用户文档的版本变更并通过阿里云授权渠道下载、获取最新版的用户文档。
- 4. 本文档仅作为用户使用阿里云产品及服务的参考性指引,阿里云以产品及服务的"现状"、"有缺陷"和"当前功能"的状态提供本文档。阿里云在现有技术的基础上尽最大努力提供相应的介绍及操作指引,但阿里云在此明确声明对本文档内容的准确性、完整性、适用性、可靠性等不作任何明示或暗示的保证。任何单位、公司或个人因为下载、使用或信赖本文档而发生任何差错或经济损失的,阿里云不承担任何法律责任。在任何情况下,阿里云均不对任何间接性、后果性、惩戒性、偶然性、特殊性或刑罚性的损害,包括用户使用或信赖本文档而遭受的利润损失,承担责任(即使阿里云已被告知该等损失的可能性)。
- 5. 阿里云网站上所有内容,包括但不限于著作、产品、图片、档案、资讯、资料、网站架构、网站 画面的安排、网页设计,均由阿里云和/或其关联公司依法拥有其知识产权,包括但不限于商标 权、专利权、著作权、商业秘密等。非经阿里云和/或其关联公司书面同意,任何人不得擅自使 用、修改、复制、公开传播、改变、散布、发行或公开发表阿里云网站、产品程序或内容。此 外,未经阿里云事先书面同意,任何人不得为了任何营销、广告、促销或其他目的使用、公布或 复制阿里云的名称(包括但不限于单独为或以组合形式包含"阿里云"、Aliyun"、"万网"等阿里云 和/或其关联公司品牌,上述品牌的附属标志及图案或任何类似公司名称、商号、商标、产品或 服务名称、域名、图案标示、标志、标识或通过特定描述使第三方能够识别阿里云和/或其关联 公司)。
- 6. 如若发现本文档存在任何错误,请与阿里云取得直接联系。

# 通用约定

| 格式            | 说明                                    | 样例                                              |
|---------------|---------------------------------------|-------------------------------------------------|
| •             | 该类警示信息将导致系统重大变更甚至<br>故障,或者导致人身伤害等结果。  | 禁止:<br>重置操作将丢失用户配置数据。                           |
| A             | 该类警示信息可能导致系统重大变更甚<br>至故障,或者导致人身伤害等结果。 | ▲ 警告:<br>重启操作将导致业务中断,恢复业务所需<br>时间约10分钟。         |
|               | 用于补充说明、最佳实践、窍门等,不是用户必须了解的内容。          | <b>送</b> 说明:<br>您也可以通过按 <b>Ctrl + A</b> 选中全部文件。 |
| >             | 多级菜单递进。                               | 设置 > 网络 > 设置网络类型                                |
| 粗体            | 表示按键、菜单、页面名称等UI元素。                    | 单击 确定。                                          |
| courier<br>字体 | 命令。                                   | 执行 cd /d C:/windows 命令,进<br>入Windows系统文件夹。      |
| 斜体            | 表示参数、变量。                              | bae log listinstanceid<br>Instance_ID           |
| []或者[a b]     | 表示可选项,至多选择一个。                         | ipconfig[-all/-t]                               |
| {}或者{a b}     | 表示必选项,至多选择一个。                         | <pre>swich {stand   slave}</pre>                |

# 目录

| 法律声明                                               | I        |
|----------------------------------------------------|----------|
| 通用约定                                               | I        |
| 1 段为进                                              | 1        |
| Ⅰ 194/J 4周<br>1 1 1 12→24/Ⅲ 12                     | I        |
| 1.1 侈幼瑜慨处                                          | 1        |
| 1.2                                                | 1        |
| 14 由请/审批查询                                         |          |
| 1.5 查看我的信息                                         | 5        |
| 2 纽尔德理                                             | 7        |
| ▲ 3157日 / 1. ○1 组织管理的基本概念                          | 7        |
| <ul> <li>2.1 组织官理的举举</li></ul>                     | ، ۲<br>ع |
| 2.2 的建组织                                           | 0<br>9   |
| <ul> <li>2.5 修改组织相志</li> <li>2.4 添加组织成员</li> </ul> | 10       |
| 通过阿里云账号添加成员                                        |          |
| 通过 RAM 子账号添加组织成员                                   |          |
| 批量添加组织成员                                           |          |
| 2.5 编辑组织成员信息                                       |          |
| 2.6 移除组织成员                                         |          |
| 2.7 查询组织成员                                         |          |
| <b>2.8</b> 查看成员所在的工作空间                             | 14       |
| 2.9 新建工作空间                                         |          |
| 2.10 修改工作空间                                        |          |
| 2.11 设为默认工作空间                                      | 16       |
| 2.12 转让工作空间                                        | 17       |
| 2.13 退出工作空间                                        | 17       |
| 2.14 添加工作空间成员                                      |          |
| 2.15 修改工作空间成员角色                                    |          |
| 2.16 删除工作空间成员                                      |          |
| 2.17 查询上作空间成员                                      |          |
| 2.18 标签管理                                          |          |
| 3 权限管理                                             |          |
| 3.1 权限管理基本概念                                       | 25       |
| 3.2 工作空间下数据对象的分享                                   | 27       |
| 3.3 工作空间下数据对象的公开                                   | 28       |
| <b>3.4</b> 个人空间下数据对象的分享                            |          |
| 3.5 个人空间下数据对象的公开                                   |          |

| 3.6 设置 | 行级权限             | 31 |
|--------|------------------|----|
| 3.7 数据 | 门户菜单权限设置         | 35 |
| 4 数据建模 |                  | 37 |
| 4.1 数据 | 建模概述             | 37 |
| 4.2 管理 | 数据源              | 37 |
| 4.:    | 2.1 数据源管理概述      | 37 |
| 4.:    | 2.2 数据源列表        | 39 |
| 4.:    | 2.3 新建云数据源       | 39 |
| 4.:    | 2.4 新建自建数据库下的数据源 | 51 |
| 4.:    | 2.5 上传本地文件       | 56 |
| 4.:    | 2.6 编辑数据源        | 60 |
| 4.:    | 2.7 数据同步         | 60 |
| 4.3 管理 | 数据集              | 62 |
| 4.     | 3.1 数据集管理概述      | 62 |
| 4.     | 3.2 创建数据集        | 62 |
| 4.     | 3.3 编辑数据集        | 63 |
| 4.     | 3.4 分析数据集        | 69 |

# 1 移动端

### 1.1 移动端概述

您可以通过Quick BI移动端在手机上轻松查看报表、申请或审批权限。

移动端的使用需要将您的阿里云账号和您的钉钉账号绑定,一个阿里云账号只能绑定一个钉钉账 号。

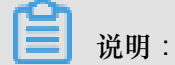

目前仅Quick BI专业版支持与钉钉账号绑定。

账号绑定请参阅账号绑定。

# 1.2 开通钉钉微应用

您可以根据您实际的情况,通过以下方式开通钉钉微应用。

如果您是钉钉企业管理员,您可以通过扫描下面二维码开通钉钉微应用。

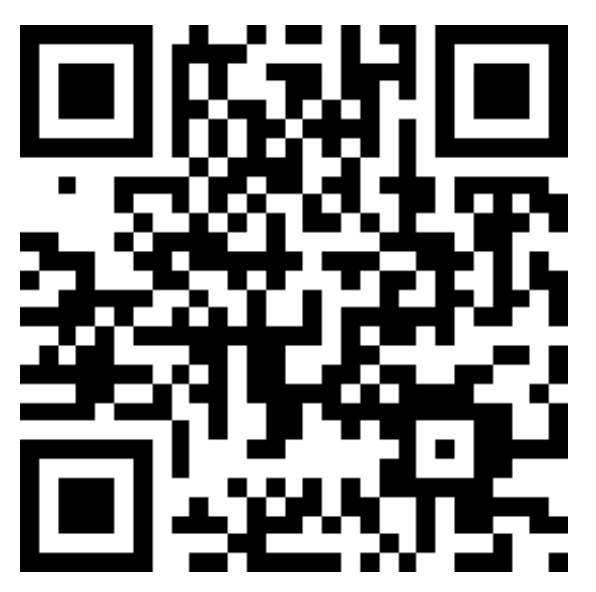

如果您是企业员工,可以先登录Quick BI网页版,然后单击您的登录头像,绑定您的钉钉账号。更 多操作,请参阅,账号绑定。

成功绑定账号后,即可使用您的移动设备登录Quick Bl。更多操作,请参阅,登录移动端。

# 1.3 账号绑定

您可以通过以下步骤绑定您的手机钉钉。

#### 背景信息

请确保账号绑定之前,您的手机上已经成功安装了钉钉。

#### 操作步骤

1. 在Quick BI产品首页,单击头像,如下图所示。

| 4 @ 🔅 🄝        |
|----------------|
| immennengt200  |
| ▼ 专业版 279 天后到期 |
| ♥ 通过钉钉查看       |
| ▲ 个人设置         |
| □ 注销           |

2. 选择通过钉钉查看,系统会自动弹出一个二维码。

- 3. 打开手机钉钉,用钉钉扫一扫功能,扫描二维码。
- 4. 单击头像图标,绑定结果如下图所示。

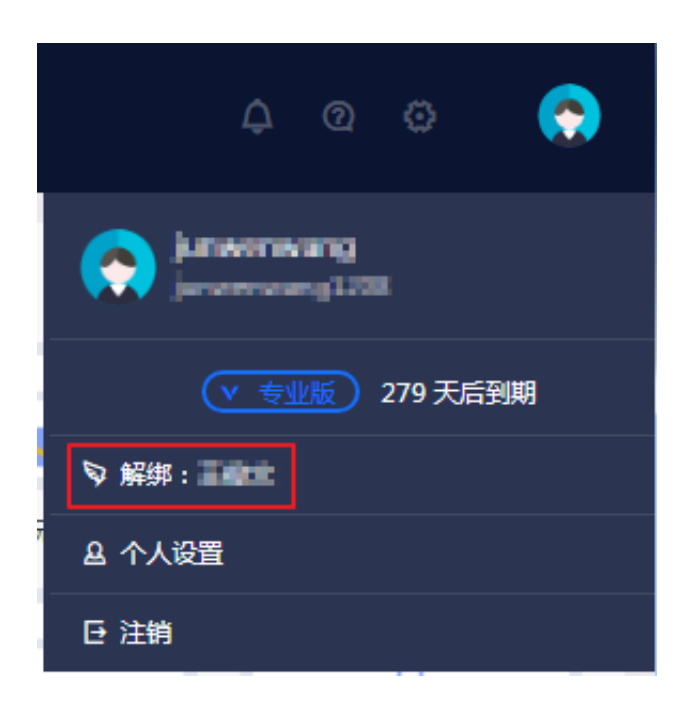

# 1.4 申请/审批查询

您可以通过以下步骤查询申请或者审批的流程信息。

- **1.** 登录Quick Bl移动端。
- 2. 单击通知,进入消息中心,如下图所示。

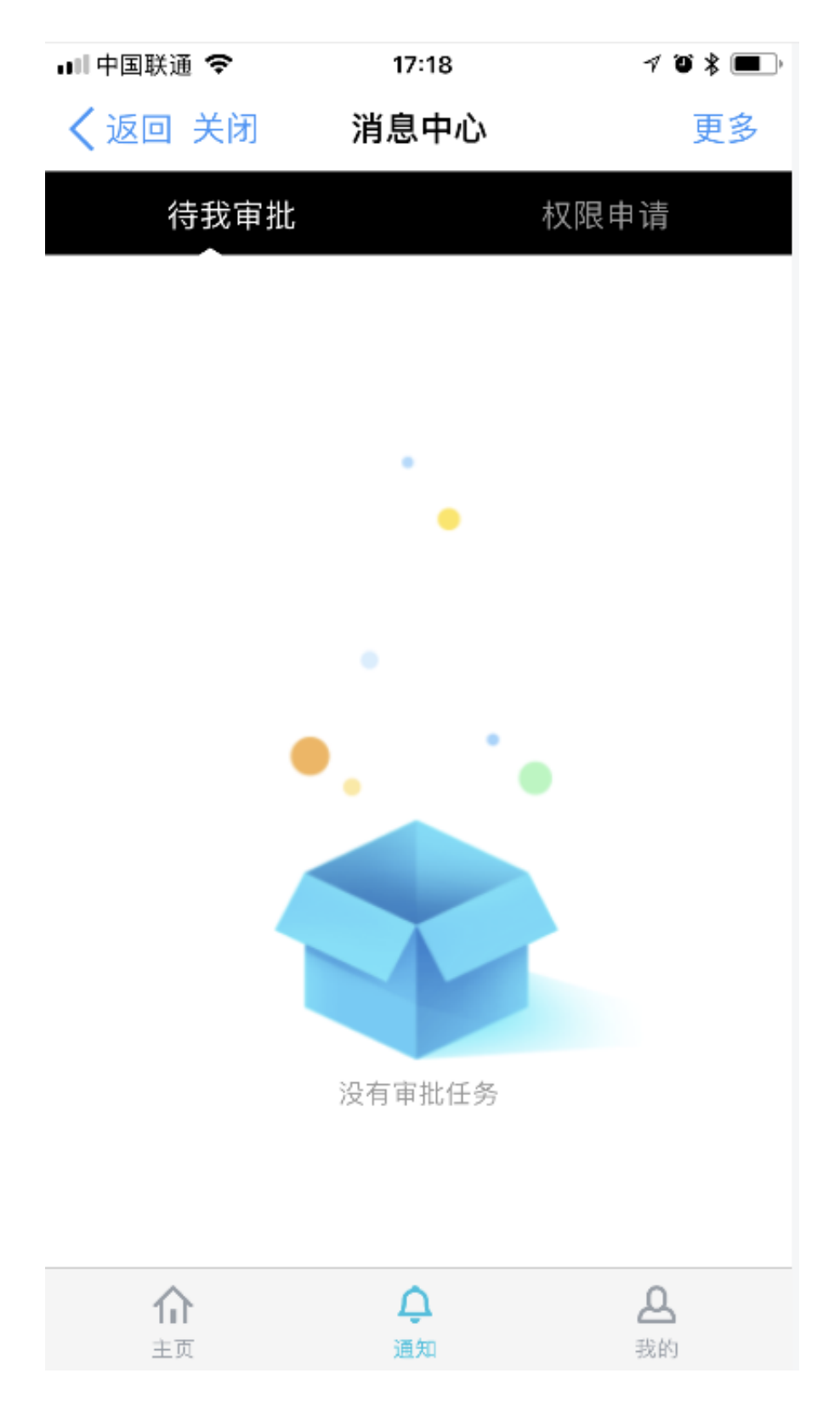

- 3. 单击待我审批标签页,可以查询到待审批的流程。
- 4. 单击权限申请,可以查询到权限申请的流程。

# 1.5 查看我的信息

您可以通过以下操作查看我的信息。

单击**我的**,可以查询我的信息,包括昵称和登录的用户名。如果您不希望收到任何推送,可以单击 开关,关闭钉钉推送,如下图所示。

| ill 🔶          | 上午11:46        | ۹2% 🔳          |
|----------------|----------------|----------------|
| ✓返回 关闭         | 我的             | 更多             |
|                |                |                |
| wb-wjwik       | 12053          |                |
|                |                |                |
| 钉钉推送①          |                |                |
| 帮助中心           |                |                |
|                |                |                |
|                |                |                |
|                |                |                |
|                |                |                |
|                |                |                |
|                |                |                |
| <b>介</b><br>主页 | <b>〕</b><br>通知 | <b>丛</b><br>我的 |

如果您想阅读帮助文档,单击帮助中心,页面会自动跳转到文档中心,如下图所示。

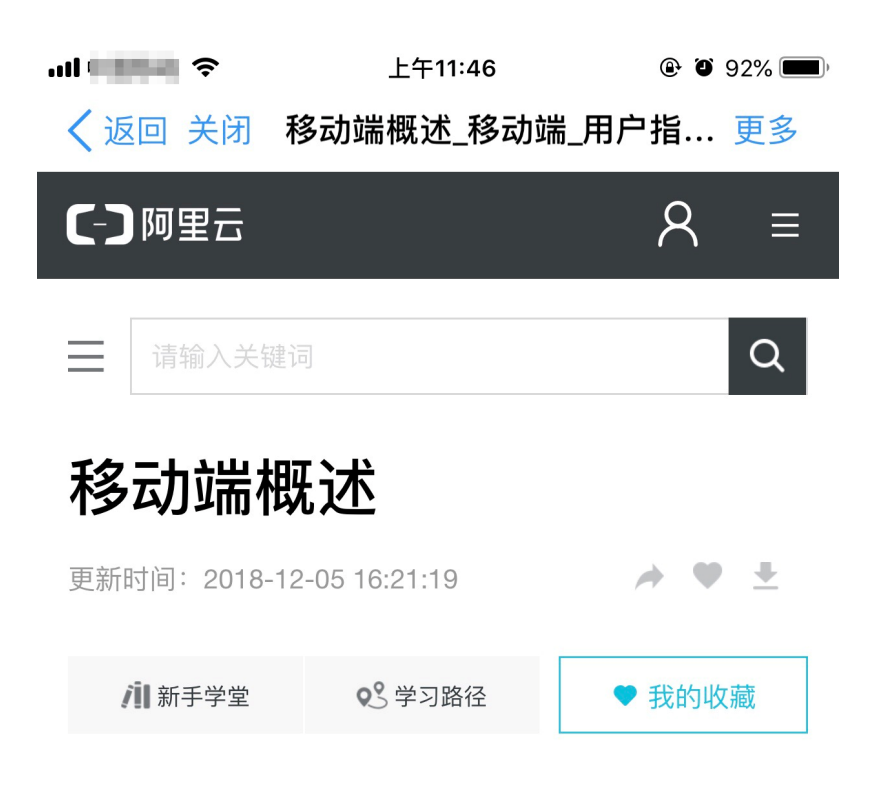

您可以通过Quick BI移动端在手机上轻松查看报表、申请或审 批权限。

移动端的使用需要将您的阿里云账号和您的钉钉账号绑定,一 个阿里云账号只能绑定一个钉钉账号。

⑦ 说明 目前仅Quick BI专业版支持与钉钉账号绑定。

账号绑定请参阅账号绑定。

く上一篇

下一篇>

相关文档

# 2 组织管理

#### 2.1 组织管理的基本概念

组织管理是Quick BI高级版提供的功能,为您提供了数据协同开发的能力。Quick BI高级版已正式 售卖,已经购买了Quick BI标准版的用户可以在Quick BI控制台进行升级。

什么是组织

组织一般指中小型企业,事业单位,学校院系或大型公司的部门。

如果使用 Quick BI 的人数在10人以上,需要多人协同配合完成数据分析的工作,并且对数据安全有高要求的组织,我们建议您采购 Quick BI 高级版。高级版可以满足您如下的需求:

- 不同的部门看不同的报表
- 同一份报表不同角色的员工看到的内容不一样

如果使用人数少于10人,我们建议您使用Quick BI标准版。

组织成员管理工作就是负责把需要在该组织中进行协同工作的阿里云用户加到组织中。

组织管理的工作包括:

- 管理组织信息
- 管理成员信息
- 管理工作空间

组织成员管理功能模块,只有组织管理员才有权限访问。组织创建者默认就是组织管理员。

在组织层面,只有两种组织角色:组织管理员和普通用户。

什么是工作空间

工作空间是组织成员进行协同开发的工作空间,在工作空间中,群成员按不同的角色一起相互配合 完成数据源、数据集、电子表格、仪表板和数据门户的创建和修改。 这些数据对象生存在其所在的 工作空间中,不同的工作空间中有不同的数据对象。

工作空间管理工作就是负责把组织中的成员按照其工作范围和职责放到不同的工作空间中。

工作空间可以和组织下真实的业务部门逐一对应起来。如果该组织有销售部门和人力资源部门,管理员可以对应地创建销售群和人力资源群,然后把销售部的员工加入到销售群,而人力资源部的员工加入到人力资源群。

这种成员组织和交流方式就和我们平时在工作中组建的钉钉群类似。不同部门的成员可以使用自己部门下的钉钉群进行资料分享和工作交流。

工作空间管理

工作空间管理工作由工作空间的管理员来完成。工作空间管理员是由创建空间的组织管理员来任命的。工作空间管理员也可以把空间中的其他成员升级为空间管理员。

工作空间管理包括以下工作:

- 新建工作空间
- 编辑工作空间
- 设置默认工作空间

#### 个人空间和工作空间的差异

在Quick Bl标准版中,用户工作的空间叫个人空间。

个人空间和工作空间的主要差异表现在:

- 个人空间在首次登录时会自动创建,而工作空间需要组织管理员手动创建。
- 个人空间无法新建和删除。
- 个人空间不允许添加其他用户,也自然没有协作共享的功能。
- 个人空间中数据对象的转让和分享范围为任何一个阿里云账户,而工作空间中,数据对象的转让
   和分享范围都只限于工作空间内部。

#### 2.2 创建组织

只有当前没有开通加入过任何组织的阿里云主账号才允许创建组织。

#### 背景信息

一个阿里云账号最多只允许开通或加入一个组织。

- **1.** 登录Quick BI控制台。
- 2. 选择配置面板 > 组织管理,进入组织管理页面。

| 🥏 Quick BI 🔇                     |                                                                              | 我的一工作空间创作区订阅                                                          |                                                                                                    | 🕫 ଉ 😨 📀               |
|----------------------------------|------------------------------------------------------------------------------|-----------------------------------------------------------------------|----------------------------------------------------------------------------------------------------|-----------------------|
|                                  | 最近相关 与我共享 我的收藏                                                               |                                                                       | 更多 >>                                                                                                    | 案例报表                  |
|                                  | xss注入仪表板测试 <script>alert(4<br>xss员试账号<script>alert(0)</script><br>2017-10-25 | scirpt>alert(0)老仪表<br>xss则试账号 <script>alert(0)</script><br>2017-10-25 | 包含有xxs注入数据集的工作表 <scr<br>xss编试器号<script>alert(0)</script><br/>2017-10-25</scr<br>                                                                                                    | 新销售大盘         网站会员分析d |
|                                  | yunbi_default_space 🔺                                                        | yunbi_default_space                                                   | yunbi_default_space 🔶                                                                                                    |                       |
| 工作空间 加入更多 +                      | お准版过期_个人下_老仪表板_051 dashboard昵称                                               | 0506_图表_矩阵_标准版过期_个人<br>dashboard昵称                                    | 日本<br>「一本」<br>「一本」<br>「一本<br>「一本」<br>「一本<br>「一本」<br>「一本」<br>「<br>「<br>「<br>「<br>「<br>「<br>「<br>「<br>「<br>「<br>「<br>「<br>「 | 销售情况分析  尽请期待          |
| yunbi_default_s                  | 2017-09-12                                                                   | 2017-09-12                                                            | 2017-09-12                                                                                                    |                       |
| 2016-12-29 15:10:29 创建<br>项目负责人: | yunbi_default_space 🚖                                                        | yunbi_default_space 🔺                                                 | yunbi_default_space 🚖                                                                                                    | 快速入门                  |
| 1人 😔 管理员                         |                                                                              |                                                                       |                                                                                                    |                       |

3. 单击组织配置标签页,进入组织配置页面。

- 4. 勾选同意,并单击开通组织。
- 5. 单击确定,完成组织创建。

# 2.3 修改组织信息

组织管理员可以对组织的信息进行再次编辑。

背景信息

#### 操作步骤

- **1.** 登录Quick BI控制台。
- 2. 选择配置面板 > 组织管理 > 组织配置。
- 3. 手动修改组织信息,如下图所示。

| Quick BI 组织信息 |                                                         |      |                                          |  |
|---------------|---------------------------------------------------------|------|------------------------------------------|--|
| 组织名称          | QuickBI开发测试                                             | 组织说明 | GIORTHROPH A                             |  |
|               | 名称只能由中英文、数字及下划线、斜线、反<br>斜线、竖线、小括号、中括号组成 , 不超过50<br>个字符。 |      | BBR<br>Sampangangang<br>angangitociptian |  |
| 创建时间          | 2017/1/22 08:24:31                                      |      | , , , , , , , , , , , , , , , , , , ,    |  |
| 所有者           | catilipan                                               |      |                                          |  |
|               | 修改组织信息 退出组织                                             |      |                                          |  |

4. 单击修改组织信息,完成组织信息修改。

# 2.4 添加组织成员

您可以通过添加阿里云账号和RAM子账号来逐一添加组织成员。如果需要添加的成员较多,您也可 以通过批量添加组织成员功能添加成员。

# 通过阿里云账号添加成员

操作步骤

- **1.** 登录Quick BI控制台。
- 2. 选择配置面板 > 组织管理 > 组织成员。
- 3. 单击添加组织成员,如下图所示。

|  | 组织管理 | 组织配置 | 组织成员 | 用户组 | 识别码 |  |  | Q | 批量添加组织成员 | 添加组织成员 | 标签管理 |  |
|--|------|------|------|-----|-----|--|--|---|----------|--------|------|--|
|--|------|------|------|-----|-----|--|--|---|----------|--------|------|--|

- 4. 在添加组织成员页面,选择添加阿里云账号标签页。
- 5. 手动输入阿里云账号和昵称,并勾选是否将该成员设为组织管理员,如下图所示。

| 添加组织成员 |             |                                       |                                            |        | ×  |
|--------|-------------|---------------------------------------|--------------------------------------------|--------|----|
|        | 添加阿         | 里云帐号                                  | 添加RAM子帐号                                   |        |    |
|        | * 阿里云帐<br>号 | 输入真实的E<br>帐号中不允许                      | 3经存在的阿里云帐号<br>包含英文冒号 ( : )                 |        |    |
|        | * 昵称        | 请输入昵称并<br>昵称只能由中<br>斜线、竖线、4<br>50个字符。 | f确认不重名<br>英文、数字及下划线、斜线、<br>小括号、中括号组成 , 不超过 | 反<br>I |    |
|        |             | □ 设为组织智                               | 管理员                                        | 取消     | 确定 |

6. 单击确定,完成组织成员添加。

# 通过 RAM 子账号添加组织成员

操作步骤

**1.** 登录Quick BI控制台。

- 2. 选择配置面板 > 组织管理 > 组织成员 > 添加组织成员。
- 3. 单击添加RAM子账号标签页。
- 手动输入阿里云账号及RAM子账号和昵称,并勾选是否将该成员设为组织管理员,如下图所示。

| ഘ |    |
|---|----|
| E | 说明 |

阿里云账号应为主账户对应的云账号(非账号ID)。

| 添加组织成员        |                                                                | ×  |
|---------------|----------------------------------------------------------------|----|
|               | 添加阿里云帐号 添加RAM子帐号                                               |    |
| <b>*</b> koli | <ul><li>云帐 输入真实的已经存在的阿里云帐号</li><li>号 帐号中不允许包含英文冒号(:)</li></ul> |    |
| *:            | 1 输入真实的已经存在的阿里云帐号 1 帐号中不允许包含英文冒号(:)                            |    |
| 2             | 昵称 请输入昵称并确认不重名 昵称只能由中英文、数字及下划线、斜线、反斜线、竖线、小括号、中括号组成,不超过         |    |
|               | 50个字符。                                                         |    |
|               | 取消                                                             | 确定 |

5. 单击确定,完成组织成员添加。

# 批量添加组织成员

- **1.** 登录Quick BI控制台。
- 2. 选择配置面板 > 组织管理 > 组织成员。
- 3. 单击批量添加组织成员,如下图所示。

|--|

4. 单击选择Excel文件,从本地上传组织成员名单,如下图所示。

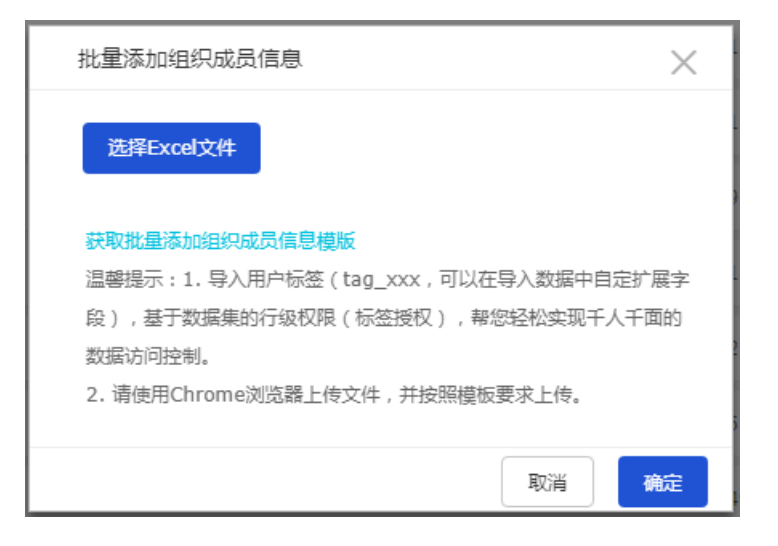

5. 单击确定,完成组织成员的批量添加。

# 2.5 编辑组织成员信息

组织的管理员可以编辑组织成员的信息。

#### 操作步骤

- **1.** 登录Quick BI控制台。
- 2. 选择配置面板 > 组织管理 > 组织成员。
- 3. 选中一个组织成员,并单击后面的编辑,如下图所示。

| 组 | 织管理    | 组织配置 | 组织成员 | 用户组 | 识别码    |         | Q 批量              | 添加组织成员   | 添加组织成员 | 标签管理     |
|---|--------|------|------|-----|--------|---------|-------------------|----------|--------|----------|
|   | 阿里云帐号⇒ |      |      | 昛   | 我\$\$  | 是否激活 ⑦令 | 加入时间令             | 工作空间⇔    | 成员角色⇔  | 操作       |
|   | ****   |      |      |     | clader | 是       | 2018/9/5 15:20:55 | <b>R</b> | 管理员    | 编辑移除成员标签 |

4. 编辑成员的昵称,并勾选是否将该成员设为组织管理员,如下图所示。

| 编辑用户信息 |                                         | ×     |
|--------|-----------------------------------------|-------|
| * 阿里云帐 | shiftcoc2009                            |       |
| * 昵称   | 昵称只能由中英文、数字及下划线、斜线、反斜线、竖线、小括号、中括号组成,不超过 |       |
|        | 50个字符。                                  |       |
|        |                                         | 取消 确定 |

5. 单击确定,完成组织成员编辑。

# 2.6 移除组织成员

管理员可以将组织下的成员移除。

背景信息

成员移除的操作不可撤销。移除某一位成员后,管理员需要将其重新添加才能回到组织中,请谨慎 操作。

操作步骤

- **1.** 登录Quick BI控制台。
- 2. 选择配置面板 > 组织管理 > 组织成员。
- 3. 选中一个组织成员,并单击后面的移除。
- 4. 单击确定,完成组织成员移除。

### 2.7 查询组织成员

您可以通过昵称或者账号查询组织成员。

- 1. 登录Quick BI控制台。
- 2. 选择配置面板 > 组织管理 > 组织成员。
- 3. 在搜索框中,输入成员的昵称或账号,如下图所示。

| 组织管理   | 组织配置 | 组织成员 | 用户组 | 识别码 | Q.根据昵称或帐号查询   | 批量添加组织成员 | 添加组织成员 | 标签管理 |
|--------|------|------|-----|-----|---------------|----------|--------|------|
| 阿里云帐号⇔ |      |      | 昵   | 称≑  | 是否激活 ⑦≑ 加入时间≑ | 工作空间⇔    | 成员角色⇔  | 操作   |

4. 单击搜索图标,查询成员。

# 2.8 查看成员所在的工作空间

您可以通过单击成员工作空间的头像标识,查看成员当前所在的工作空间。

背景信息

如果该成员加入了某一个工作空间,工作空间的头像标识为蓝色;如果该成员没有加入任何工作空间,工作空间的头像标识为灰色。

- **1.** 登录Quick BI控制台。
- 2. 选择配置面板 > 组织管理 > 组织成员。
- 3. 选中一个组织成员,单击工作空间头像标识(蓝色头像)。
- 4. 查看该成员所在的工作空间,如下图所示。

| 用户所在工作空间 |            | ×  |
|----------|------------|----|
| 昵称       |            |    |
| 用户所在工作空间 | 所有者        |    |
| 客户体验空间   | QuickBI的PD |    |
|          |            |    |
|          |            | 确定 |

5. 单击确定,关闭查询对话框。

# 2.9 新建工作空间

您可以按照以下步骤创建一个工作空间。

#### 操作步骤

- **1.** 登录Quick BI控制台。
- 2. 选择配置面板 > 工作空间管理。
- 3. 单击新建工作空间,如下图所示。

| 工作空间管理                      |       |                     |                     | Q     | 新建工作空间 |
|-----------------------------|-------|---------------------|---------------------|-------|--------|
| 工作空间名称                      | ◆ 所有者 | ◆ 创建时间              | ◆ 修改时间              | ◆ 操作  | 默认空间   |
| International International | test  | 2018-03-13 10:57:31 | 2018-03-13 10:57:31 | 转让 删除 |        |
| 20171106                    | test  | 2017-11-06 20:00:28 | 2017-11-07 17:43:50 | 转让 删除 | 默认空间   |

4. 输入工作空间名称,如下图所示。

| 新建工作空间  |                     | $\times$ |
|---------|---------------------|----------|
| *       |                     |          |
| ▲工作空间名称 | · 请输入空间名称           |          |
| 工作空间说明  |                     |          |
|         |                     |          |
|         |                     |          |
| 功能权限    | ✔ 仪表板可公开   ✔ 作品可授权  |          |
| 偏好设置    | • 使用物理字段名称作为维度、度量名称 |          |
|         | ○ 使用字段注释作为维度、度量名称   |          |
|         |                     | TRANK    |
|         | 确定                  | 取消       |

5. 单击确定,完成工作空间新建。

u.

# 2.10 修改工作空间

个人空间只允许空间的所有者修改空间信息,而工作空间的信息只有工作空间的管理员才可以修改。

操作步骤

- **1.** 登录Quick BI控制台。
- 2. 选择配置面板 > 工作空间管理。
- 3. 单击工作空间配置标签页,进入工作空间管理页面。
- 4. 单击修改工作空间信息,如下图所示。

| 工作空间配置 | 工作空间成员  嵌入报表             |
|--------|--------------------------|
| 工作空间名称 | 测试删除空间测试删除空间测试删除空间测试删除空间 |
| 创建时间   | 2018-03-13 10:57:31      |
| 所有者    | test                     |
| 功能权限   | ✓ 作品可公开 ✓ 作品可授权          |
| 偏好设置   | ○ 使用物理字段名称作为维度、度量名称      |
|        | 修改工作空间信息 退出工作空间          |
|        |                          |

5. 单击确定,完成工作空间信息修改。

# 2.11 设为默认工作空间

当某一个工作空间被设置为默认空间后,组织中加入新成员时,新成员会默认被添加到该工作空间 中。

操作步骤

- **1.** 登录Quick BI控制台。
- 2. 选择配置面板 > 工作空间管理。
- 3. 鼠标指向一个工作空间名称,单击后面的设为默认,如下图所示。

| 工作空间管理 |       |                     |                     |     | Q 新建工作空间 |
|--------|-------|---------------------|---------------------|-----|----------|
| 工作空间名称 | ◆ 所有者 | ◆ 创建时间              | ◆ 修改时间              | ◆ 操 | 作 默认空间   |
|        | test  | 2018-03-13 10:57:31 | 2018-03-13 10:57:31 | 转让  | 制除 设为默认  |

设置成功后,鼠标再次指向该位置,可取消默认。

# 2.12 转让工作空间

如果一个工作空间的创建者想退出该组织,可以通过转让工作空间操作将拥有的工作空间转给组织中的其他成员。受让人不需要为组织管理员,任何普通成员都可以成为受让人。

操作步骤

- **1.** 登录Quick BI控制台。
- 2. 选择配置面板 > 工作空间管理。
- 3. 选择一个组织名称,单击后面的转让,如下图所示。

| 工作空间管理                |       |           |                |     |                  |   |      | Q | 新建工作空间 |  |
|-----------------------|-------|-----------|----------------|-----|------------------|---|------|---|--------|--|
| 工作空间名称                | ♦ 所有者 | \$<br>创建时 | <b>б)</b> 🗘    | 修改  | 时间               | ¢ | 操作   |   | 默认空间   |  |
| 测试删除空间测试删除空间测试删除空间测试删 | test  | 2018-     | 03-13 10:57:31 | 201 | 8-03-13 10:57:31 | [ | 转让删除 |   |        |  |

4. 单击下拉箭头,选择受让人昵称,如下图所示。

| 转让工作空间  | $\times$         |  |
|---------|------------------|--|
| 请指定交接人, | 以将你的工作空间拥有权限转让给: |  |
| 受让人昵称   | $\diamond$       |  |
|         | 确定 取消            |  |

5. 单击确定,完成工作空间转让。

# 2.13 退出工作空间

您可以按照以下步骤退出您所在的工作空间。

- **1.** 登录Quick BI控制台。
- 2. 选择配置面板 > 工作空间管理。
- 3. 单击工作空间配置标签页,进入工作空间管理页面。
- 4. 单击退出工作空间,如下图所示。

| 工作空间配置 | 工作空间成员 嵌入报表                      |         |
|--------|----------------------------------|---------|
| 工作空间名称 | 阿里云                              | 工作空间说明  |
| 创建时间   | 2017-10-27 10:02:59              |         |
| 所有者    | Oltest                           |         |
| 功能权限   | □ 作品可公开 □ 作品可授权                  |         |
| 偏好设置   | ○ 使用物理字段名称作为维度、度量名称 • ● 使用字段注释作为 | 维度、度量名称 |
|        | 修改工作空间信息 退出工作空间                  |         |

- 5. 单击下拉箭头,选择受让人昵称。
- 6. 单击确定,完成工作空间退出。

# 2.14 添加工作空间成员

添加工作空间成员时,您需要同时为添加的成员分配相应的角色。每位成员至少要拥有一个角色。 不同角色拥有不同的视角和权限,而同一用户可以拥有不同的角色。

角色列表包括:空间管理员、开发者、分析师和阅览者。

#### 角色和权限的映射列表

角色和权限的映射是固化的,不可修改。在给工作空间成员授权时,您只需要指定该成员所属的角色即可。

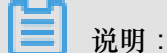

工作表为公测功能,即将下线。并且工作表不支持添加自定义分组字段、数据类型转换、数据集雪花模型关联,数据库跨源关联等功能。

表 2-1: 功能导航入口

| 权限点      | 开发者 | 分析师 | 阅览者 |  |
|----------|-----|-----|-----|--|
| 数据       | 有   | 无   | 有   |  |
| 工作表/电子表格 | 有   | 有   | 有   |  |
| 仪表板      | 有   | 有   | 有   |  |
| 数据门户     | 有   | 有   | 有   |  |

#### 表 2-2: 数据

| 权限点   | 开发者        | 分析师 | 阅览者 |
|-------|------------|-----|-----|
| 新建数据源 | 有          | 无   | 无   |
| 修改数据源 | 只能修改自己的数据源 | 无   | 无   |
| 删除数据源 | 只能删除自己的数据源 | 无   | 无   |
| 使用数据源 | 有          | 无   | 无   |
| 新建数据集 | 有          | 无   | 无   |
| 修改数据集 | 只能修改自己的数据集 | 无   | 无   |
| 删除数据集 | 只能删除自己的数据集 | 无   | 无   |
| 使用数据集 | 有          | 有   | 无   |

#### 表 2-3: 工作表

| 权限点   | 开发者        | 分析师        | 阅览者 |
|-------|------------|------------|-----|
| 新建工作表 | 有          | 有          | 无   |
| 修改工作表 | 只能修改自己的工作表 | 只能修改自己的工作表 | 无   |
| 删除工作表 | 只能删除自己的工作表 | 只能删除自己的工作表 | 无   |
| 预览工作表 | 有          | 有          | 有   |
| 分享工作表 | 只能分享自己的工作表 | 只能分享自己的工作表 | 无   |
| 引用工作表 | 有          | 有          | 无   |

#### 表 2-4: 电子表格

| 权限点    | 开发者             | 分析师             | 阅览者 |
|--------|-----------------|-----------------|-----|
| 新建电子表格 | 有               | 有               | 无   |
| 修改电子表格 | 只能修改自己的电子表<br>格 | 只能修改自己的电子表<br>格 | 无   |
| 删除电子表格 | 只能删除自己的电子表<br>格 | 只能删除自己的电子表<br>格 | 无   |
| 预览电子表格 | 有               | 有               | 有   |

| 权限点    | 开发者             | 分析师             | 阅览者 |
|--------|-----------------|-----------------|-----|
| 分享电子表格 | 只能分享自己的电子表<br>格 | 只能分享自己的电子表<br>格 | 无   |
| 引用电子表格 | 有               | 有               | 无   |

#### 表 2-5: 仪表板

| 权限点   | 开发者        | 分析师        | 阅览者 |
|-------|------------|------------|-----|
| 新建仪表板 | 有          | 有          | 无   |
| 修改仪表板 | 只能修改自己的仪表板 | 只能修改自己的仪表板 | 无   |
| 删除仪表板 | 只能删除自己的仪表板 | 只能删除自己的仪表板 | 无   |
| 预览仪表板 | 有          | 有          | 有   |
| 分享仪表板 | 只能分享自己的仪表板 | 只能分享自己的仪表板 | 无   |
| 引用仪表板 | 有          | 有          | 无   |
| 发布仪表板 | 只能发布自己的仪表板 | 只能发布自己的仪表板 | 无   |

#### 表 2-6: 数据门户

| 权限点    | 开发者                   | 分析师             | 阅览者 |
|--------|-----------------------|-----------------|-----|
| 新建数据门户 | 有                     | 有               | 无   |
| 修改数据门户 | 改数据门户 只能修改自己的数据门<br>户 |                 | 无   |
| 删除数据门户 | 只能删除自己的数据门<br>户       | 只能删除自己的数据门<br>户 | 无   |
| 预览数据门户 | 有                     | 有               | 有   |
| 分享数据门户 | 只能分享自己的数据门<br>户       | 只能分享自己的数据门<br>户 | 无   |

#### 添加工作空间成员

- **1.** 登录Quick BI控制台。
- 2. 选择配置面板 > 工作空间管理。
- 3. 单击工作空间成员标签页,进入工作空间成员管理页面。

4. 单击添加工作空间成员,如下图所示。

| 工作空间配置 工作空间成员      | 嵌入报表 |         |                     |      | Q 添加工作空间成员 |
|--------------------|------|---------|---------------------|------|------------|
| 阿里云帐号              |      | ◆ 昵称    | ◆ 加入时间              | ◆ 角色 | 操作         |
| alitest@aliyun.com |      | alitest | 2017-11-07 09:28:03 | 阆览者  | 编辑删除       |

5. 通过昵称选择成员,并分配相应的角色,如下图所示。

| 添加工作空间成 | 员                         | $\times$ |
|---------|---------------------------|----------|
| 组织成员    | $\diamond$                |          |
| 角色      | ○ 空间管理员 ○ 开发者 ○ 分析师 • 阅览者 |          |
|         | 确定                        | 取消       |

6. 单击确定,完成工作空间成员添加。

# 2.15 修改工作空间成员角色

您可以按照以下步骤修改工作空间中成员的角色。

- **1.** 登录Quick BI控制台。
- 2. 选择配置面板 > 工作空间管理。
- 3. 单击工作空间成员标签页,进入工作空间成员管理页面。
- 4. 选择一个工作空间成员,单击后面的编辑。
- 5. 修改工作空间成员信息,如下图所示。

| 修改工作空间成员                     | × |
|------------------------------|---|
| 昵称                           |   |
| 角色 💿 空间管理员 🔵 开发者 🔵 分析师 🔵 阅览者 |   |
| 取消 确定                        |   |

6. 单击确定,完成工作空间成员修改。

# 2.16 删除工作空间成员

您可以按照以下步骤从工作空间中删除一个或者多个成员。

#### 操作步骤

- **1.** 登录Quick BI控制台。
- 2. 单击配置面板 > 工作空间管理。
- 3. 选择一个成员,单击后面的删除。
- 4. 选择一个受让人,将被删除者的作品转移到受让人名下。
- 5. 单击确定,完成工作空间成员删除。

### 2.17 查询工作空间成员

您可以按照以下步骤,用成员的昵称查询工作空间中的成员。

- **1.** 登录Quick BI控制台。
- 2. 单击配置面板 > 工作空间管理。
- 3. 单击工作空间成员标签页,进入工作空间成员管理页面。
- 4. 在搜索框内,输入成员昵称,如下图所示。

| 工作空间配置            | 工作空间成员 | 嵌入报表 |         |                     |             |          |
|-------------------|--------|------|---------|---------------------|-------------|----------|
|                   |        |      |         |                     | Q.根据昵称或帐号搜索 | 添加工作空间成员 |
| 阿里云帐号             |        |      | ◆ 昵称    | ◆ 加入时间              | ◆ 角色        | 操作       |
| alitest@aliyun.co | n      |      | alitest | 2017-11-07 09:28:03 | 阅览者         | 编辑删除     |

5. 单击搜索图标,搜索工作空间成员。

### 2.18 标签管理

成员标签主要用于数据集行级权限设置,本章节介绍如何对成员标签进行管理。有关行级权限设置 的详细信息请参见设置行级权限。

#### 添加成员标签

成员标签的添加可以通过批量添加组织成员来完成,如下图所示:

| :             |                                                           |
|---------------|-----------------------------------------------------------|
| 组织权限设置        |                                                           |
| <b>将</b> 组织管理 |                                                           |
| � 工作空间管理      | # 加入时间⇒ 工作空间⇒ 成员角色⇒ # # # # # # # # # # # # # # # # # # # |
|               | 选择Excel文件 编<br>辑                                          |
|               | 移<br>获取批量添加组织成员信息模板 2018/9/25 15:51: 央 普通用户 除             |
|               | 温馨提示:1. 导入用户标签(tag_xxx,可以在导入数据中自定扩展字                      |
|               | 数据访问控制。                                                   |
|               | 2. 请使用Chrome浏览器上传文件,并按照模板要求上传。                            |
|               | 取消 确定 2018/9/21 10:20: 央 管理员 移除                           |

可通过单击获取批量添加组织成员信息模板来获取模板,本示例中组织成员信息如下图所示:

| 11                  |          | · · · · ·   | <i>D</i>        |
|---------------------|----------|-------------|-----------------|
| 云账号                 | 昵称       | tag_tagArea | tag_tagProvince |
| example1@aliyun.com | example1 | East        | Anhui           |
| example20aliyun.com | example2 | East        | Anhui           |
|                     |          |             |                 |

# **1** 说明:

如果某组织成员不需要进行行级权限设置,可将该成员的标签项设置为\$ALL\_MEMBERS\$。

#### 标签管理

标签添加完成后,可以通过标签管理对标签进行设置,如下图所示:

|                         | 成员标签项管理     |       | ×     |   | 批量添加组织点 | 运 添加组织成 | 長- 标签管理    |
|-------------------------|-------------|-------|-------|---|---------|---------|------------|
|                         | 标签项         | 标签项说明 | 操作    |   |         |         |            |
| 阿里云帐号⇔                  | tagArea     |       | 删除    |   | 工作空间⇔   | 成员角色≑   | 操作         |
| example1@aliyun.com NEW | tagProvince |       | 删除    | 7 |         | 普通用户    | 编辑 移除 成员标签 |
| example2@aliyun.com NEW |             |       | 取消 确定 | 7 |         | 普通用户    | 编辑 移除 成员标签 |

#### 修改成员标签

- 1. 选择需要设置行级权限的用户,单击成员标签。
- 2. 在修改成员标签页面,为标签赋值,单击确定,如下图所示:

| 组织管理组织配置              | 修改成员标签      |       |    |    | × |          |        |            |
|-----------------------|-------------|-------|----|----|---|----------|--------|------------|
|                       |             |       |    |    |   | 批量添加组织成员 | 添加组织成员 | 标签管理       |
|                       | tagArea     | East  |    |    |   |          |        |            |
| 阿里云帐号⇒                | tagProvince | Anhui |    |    |   | 工作空间⇔    | 成员角色⇔  | 操作         |
| example1@aliyun.com 👐 |             |       |    |    | 5 | <b>∢</b> | 普通用户   | 编辑 移除 成员标签 |
| example2@aliyun.com 👐 |             |       | 取消 | 确定 | , |          | 普通用户   | 编辑 移除 成员标签 |

# 3 权限管理

# 3.1 权限管理基本概念

权限管理包括数据对象管理和行级权限管理。

数据对象包括数据源、数据集、工作表/电子表格、仪表板和数据门户。数据对象的管理又分为个人 空间下数据对象的管理和工作空间下数据对象的管理。

# 🗾 说明:

工作表为公测功能,即将下线。并且工作表不支持添加自定义分组字段、数据类型转换、数据集雪花模型关联,数据库跨源关联等功能。

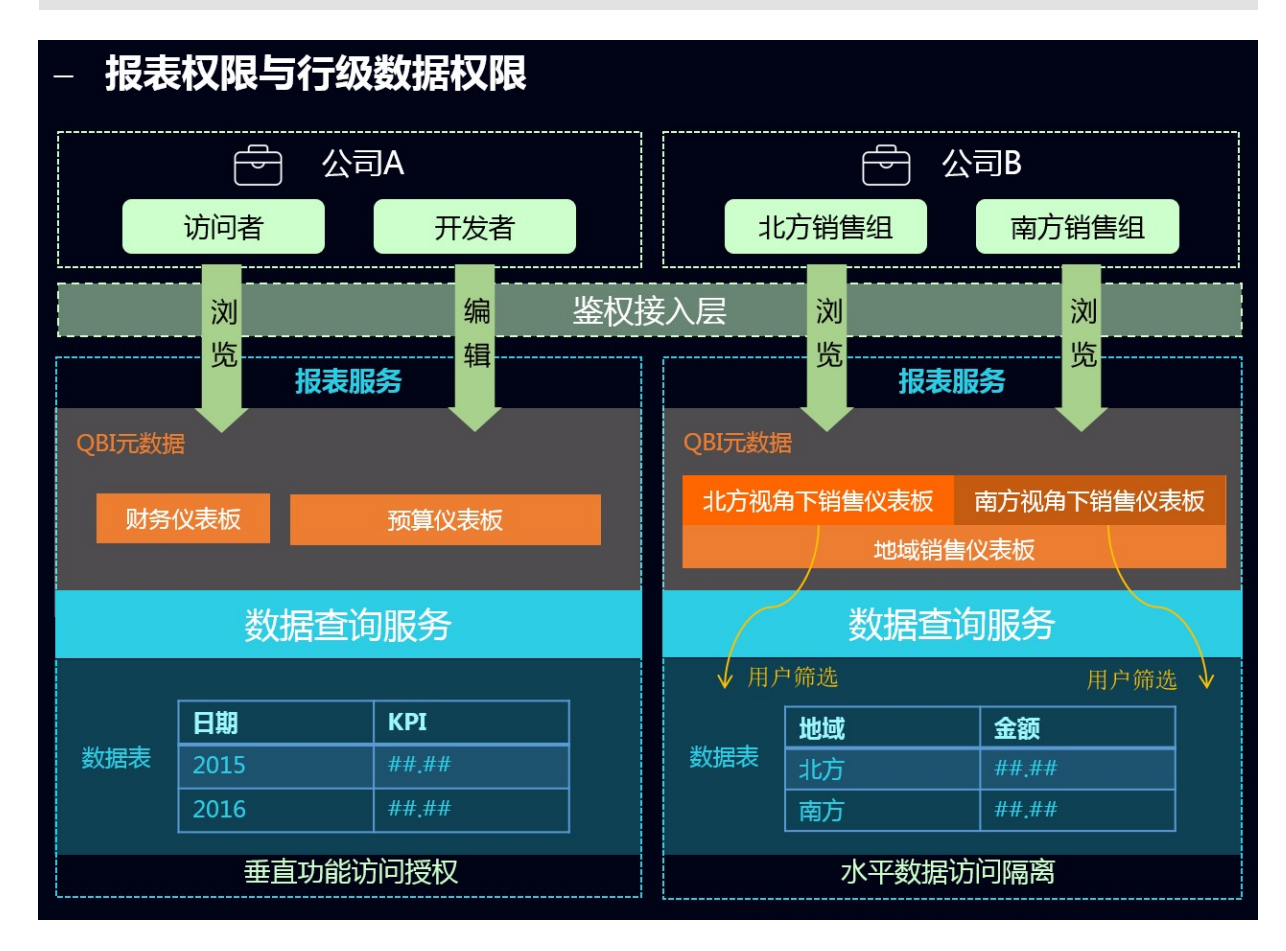

#### 行级权限控制

并不是数据集中的所有字段都需要进行行级权限控制。您只需根据业务需求,选择需要的字段进行 行级权限控制。 目前,成员列表中仅能展示500个成员。如果成员的个数超过500个,并且这些成员又是真实存在的,那么您可以通过手动添加的方式将他们添加进来。

在列表选择中,有一个特殊的选项,所有。如果将这个选项赋予组织中的某位成员,那么该成员在 该字段上将不再受行级权限的限制。哪怕该字段中的内容未来有增加或删减都不受影响。

通过这种设置,极大降低了权限管理员对权限的维护工作量。

#### 工作空间下数据对象的管理

在工作空间下,系统支持数据对象的分享和公开。

工作空间下数据对象的分享

系统支持工作表/电子表格、 仪表板和数据门户的分享功能。被分享的作品可以被其他用户以只读的方式访问, 但不允许修改、删除和另存。

- 只有作品的作者和空间管理员才有权限分享
- 如果工作空间属性中设置了不允许分享,则该工作空间中的所有作品都无法分享
- 只支持组织内分享,暂不支持分享到组织外的阿里云账户

只要空间的成员进入所在的工作空间,就可以阅览该空间内的作品。

空间内的作品也可以分享给组织内的个人,而被分享人可以不在当前作品所在的空间。被分享的人可以在自己的个人空间下阅览被分享的作品。

工作空间下数据对象的公开

互联网上所有知道链接的人都可以访问被公开的作品,所以不建议您将包含业务数据的数据对象公 开。

#### 个人空间下数据对象的管理

个人空间下的数据对象只有作者本人才有权限操作。

个人空间下数据对象的分享

系统支持工作表/电子表格、 仪表板和数据门户的分享功能。被分享的作品可以被其他用户以只读的方式访问, 但不允许修改、删除和另存。

- 只有数据对象的作者才有权限分享
- 只能分享给阿里云 Quick BI 用户

被分享人可以在自己的个人空间下阅览该作品。

个人空间下数据对象的公开

互联网上所有知道链接的人都可以访问被公开的数据对象,所以不建议您将包含业务数据的数据对 象公开。

### 3.2 工作空间下数据对象的分享

在工作空间下,系统支持电子表格、 仪表板和数据门户的分享功能。被分享的作品可以被其他用户 以只读的方式访问,但不允许修改、删除和另存。

背景信息

只有作品的作者和工作空间管理员才有权限分享,并且暂不支持分享给组织外的阿里云账号。

如果在工作空间属性中设置了不允许分享,则该工作空间中的所有作品都将无法分享。

#### 操作步骤

- **1.** 登录Quick BI控制台。
- 2. 选择一个工作空间。
- 3. 单击仪表板,进入仪表板管理页面。
- 4. 选择一个仪表板,单击后面的分享图标或者右击该仪表板选择分享,如下图所示。

| ★ .II 饼图测试 NEW ●            |                                         | juniversing       | Juniversing<br>2018/12/5 11:10:29       | 常规 | Z E 🧠 : |
|-----------------------------|-----------------------------------------|-------------------|-----------------------------------------|----|---------|
| ★ <mark>.11</mark> 邮件推送测试 O | 2 编辑                                    | junerowang        | Junearinarig<br>2013/12/5 15/2217       | 常规 |         |
| \star 📶 ewf O               | ∝。 <mark>分享</mark><br>√ 公开              | kyscoriineallyant | kywcoriinesilyant<br>2018/12/5 34/06/45 | 常规 | Z E ¢ : |
| ★ 11 未命名1109 ⊙              | <ul> <li>◆ 移动到</li> <li>⑪ 删除</li> </ul> | juniversing       | Junionnang<br>2018/31/9 37:53:05        | 常规 |         |

5. 输入被分享人的账号或昵称,为被分享人授权,并选择一个分享截止日期,如下图所示:

| 分享(赋予访问权限)                    |
|-------------------------------|
| 名称: 仪表板test1116               |
| * 有效期至: 预设日期 / 选择日期 首         |
| * 授权范围: 🔵 所有成员 💿 用户组 💿 用户     |
| 注意: 三种授权方式同时存在, 用户只要满足一种方式即可。 |
|                               |
|                               |
| 取消 保存                         |

6. 单击保存,完成数据对象的分享。

# 3.3 工作空间下数据对象的公开

互联网上所有知道链接的人都可以访问被公开的数据对象,所以不建议您将包含业务数据的数据对 象公开。

操作步骤

- **1.** 登录Quick BI控制台。
- 2. 选择一个工作空间。
- 3. 单击仪表板图标,进入仪表板管理页面。
- 4. 选择一个仪表板,单击更多操作中的公开图标。
- 5. 选择一个公开截止日期,并单击公开,如下图所示。

# 公开

| 安全等级:公开                                       |
|-----------------------------------------------|
| 报表所有者:                                        |
| 截止日期: 选择截止日期 🛱                                |
| 生成新链接: 🖌                                      |
| 谨防信息泄露<br>此操作将导致知道该链接的互联网用户可以访问您的仪表板作品,请谨慎操作! |
|                                               |

将新生成的URL链接复制到您的浏览器中,就可以阅读报表内容了。

# 3.4 个人空间下数据对象的分享

只有数据对象的作者才有权限分享。

#### 背景信息

在个人空间下,系统支持工作表、电子表格、 仪表板和数据门户的分享功能。被分享的作品可以被 组织内和组织外的其他阿里云账号用户以只读的方式访问,但不允许修改、删除和另存。

道 说明:

- 若您想访问其他人分享的数据对象,请确保您的阿里云账号已购买Quick BI产品并在有效期内。
- 工作表为公测功能,即将下线。并且工作表不支持添加自定义分组字段、数据类型转换、数据 集雪花模型关联,数据库跨源关联等功能。

操作步骤

- **1.** 登录Quick BI控制台。
- 2. 单击仪表板,进入仪表板管理页面。
- 3. 选择一个仪表板,单击后面的分享图标或者右击该仪表板选择分享,如下图所示。

| ≔                   | 仪表板 <sub>全部 我的</sub>                     |                     | Q 共6个文件                         | + 新建仪表板 | + 新建文件夹 |
|---------------------|------------------------------------------|---------------------|---------------------------------|---------|---------|
| 1 Personal Work 👳 - |                                          | 创建者 🍦               | 修改人/修改时间                        | 类型      | 攝作      |
| 数据门户                | ★ .1 公司销售大册 2018 09 06 13 18 03 210 •    | innernenno          | Januarhaung                     | 常规 [7]  |         |
| 11 仪表板              |                                          | 鳥揖                  | 2014/04 12:08:00                |         |         |
| 📚 电子表格              | ★ 11 网站会员分析_2018_08_23_17_23_09_821 ● 目) | 軍性 janeaneang       | 2013/0/23 12(25)(9)             | 常規      |         |
| 前 数据集               | ★ 11 公司销售大盘_2018_08_23_17_22_00_338 ♥ 🦪  | 分享<br>公开 Janeansang | January<br>2013/1/23 12/22:00   | 常规 🛛    | E_ ~~ : |
| < ◆ 数据源             | ★ <mark>.11</mark> 错误测试 ●                | 修动到<br>Janvenneng   | January and 2013/0/23 (2017/23) | 常规 🛛    | E. « :  |
|                     | W (                                      | 削除                  |                                 |         |         |

4. 输入被分享人账号,为被分享人授权,并选定一个分享截止日期,如下图所示。

# 分享(赋予访问权限)

| 名称:     | Art1108                       |
|---------|-------------------------------|
| * 有效期至: | 预设日期 ∨ 选择日期 菌                 |
| * 增加授权: | 输入用户名(若目标用户为子帐号则输入 主帐号:子帐号) > |
|         |                               |

5. 单击保存,完成数据对象分享。

# 3.5 个人空间下数据对象的公开

互联网上所有知道链接的都可以访问被公开的数据对象,所以不建议您将包含业务数据的数据对象 公开。

操作步骤

- **1.** 登录Quick BI控制台。
- 2. 单击仪表板,进入仪表板管理页面。
- 3. 选择一个仪表板,单击更多操作中的公开图标。
- 4. 选择一个公开截止日期,如下图所示。

# 公开

| 安全等级: 公开                                      |
|-----------------------------------------------|
| 报表所有者:                                        |
| 截止日期: 选择截止日期                                  |
| 生成新链接: 🗸                                      |
| 谨防信息泄露<br>此操作将导致知道该链接的互联网用户可以访问您的仪表板作品,请谨慎操作! |
|                                               |

5. 单击公开,完成数据对象公开。将新生成的链接地址复制到您的浏览器中,就可以阅读报表的内容了。
## 3.6 设置行级权限

行级权限的控制需要在数据集上进行。Quick BI支持用户/用户组授权和标签授权两种授权模式。 目前仅在Quick BI高级版和专业版的群空间中可以对数据集设置行级权限。

用户/用户组授权模式适用于组织成员较少的场景,而标签授权模式适用于组织成员较多的场景。当 组织成员较多时,通过使用标签授权可以避免对用户、用户组单独授权,实现一次性为所有用户授 权,降低成本和复杂度,方便后续管理。

用户/用户组授权

- **1.** 登录Quick BI控制台。
- 2. 选择一个工作空间。如果您需要新创建一个工作空间,请参见新建工作空间。
- 3. 单击数据集图标,进入数据集管理页面。
- 4. 选择一个数据集,单击后面的省略号图标或右击数据集。

#### 5. 选择行级权限。

- 6. 勾选启用行级权限控制 > 用户/用户组授权, 启用该功能。
- 7. 单击下拉箭头,选择需要的受控字段,例如省份和度量值,如下图所示。

| 数据集company_sales_re              | cord行级权限设置 X      |
|----------------------------------|-------------------|
| ✔   启用行级权限控制 受控                  | 字段 province,度量值 🗘 |
| 选择授权模式:〇 标签授权                    | ● 用户 / 用户组授权      |
| 用户组用户                            | 权限内容              |
| 搜索关键词 Q、                         |                   |
|                                  |                   |
| 6844                             |                   |
| 7bel.                            |                   |
| 211                              |                   |
| 的小量常用式                           |                   |
| 6725                             |                   |
| 0703                             |                   |
| 0008080                          |                   |
| * * *                            |                   |
| 0                                |                   |
| ① 列表仅展示头500个成员值<br>讲来。           | ,不在列表中的值可手动添加     |
| <ol> <li>备注:两种授权模式相互排</li> </ol> | 斥,只能选择一种配置方式。     |
|                                  |                   |

度量值的成员就是数据集里面所有的度量指标。通过对度量值字段的控制,能够实现不同的用户 看不同的度量指标。

- 8. 在权限内容列表里,单击province字段,右边会自动列出省份字段下所有的内容,如下图所示。
- 9. 选择一个成员,并在province字段内容中为该成员配置权限,如下图所示。

| 数据集company_sales_record行级权限设置<br>✓ 启用行级权限控制 受控字段 度量值,province  〇                                                                                                    | >                                                                                                    | ×                         |
|----------------------------------------------------------------------------------------------------|----------------------------------------------------------------------------------------------------|---------------------------|
| <ul> <li>选择授权模式: ○标签授权 ●用户/用户组授权</li> <li>用户组 用户<br/>搜索关键词 Q</li> <li>使素关键词 Q</li> <li>一 配置的权限</li> <li>● 定量值</li> <li>● 定量值</li> <li>● 定量值</li> <li>● 定量值</li> <li>● 定量值</li> <li>● でのvince</li> <li>● ご度量值</li> <li>● ご度量值</li> <li>● ごのvince</li> <li>● ごのvince</li></ul> | 列表选择         搜索关键词         所有         ノ上海         マム南         内蒙古         北京         吉林         四川         添 | 手动添加<br>Q<br>Q<br>加<br>X闭 |

该成员只可以看到上海和云南的数据,其它省份的数据对该成员不可见。

## 

某个数据集上只要有一个字段进行了行级权限控制,就需要为空间中所有的成员在该受控字段 上指定其是否有权限访问。如果不指定,其他成员在访问该数据集生成的任何数据报表时,系 统都会默认他们没有权限阅览。

10.单击确定,完成行级权限设置。

#### 标签授权

示例场景:设置当前用户只可以访问数据集company\_sales\_record中字段**shipping\_type**的值为大 卡和空运的数据。

#### 设置成员标签

1. 在配置面板页面,选择需要授权的用户并单击成员标签,如下图所示:

| :<br>组织权限设置   | 组织管理         | 组织配置         | 组织成员    | 用户组 | 识别码     | Qluyao |                     | 批量添加组织成员  | i 添加組织成员 | 标签管理       |
|---------------|--------------|--------------|---------|-----|---------|--------|---------------------|-----------|----------|------------|
| <b>将</b> 组织管理 |              |              |         |     |         | 是否激活 ③ |                     |           |          |            |
| ◆ 工作空间管理      | 阿里云帐号⇒       |              |         |     | 昵称⇔     | ۵      | 加入时间令               | 工作空间<br>▼ | 成员角色⇔    | 操作         |
|               | layon_text_d | era Şaliyara | aralaya |     | demo子账号 | 是      | 2017/11/28 14:17:25 | R         | 管理员      | 编辑 移除 成员标签 |

有关标签的详细操作请参见标签管理。

2. 在修改成员标签页面,设置标签area的值为空运,大卡,并单击确定。

|            | ×                                          |
|------------|--------------------------------------------|
| 空运,大卡      |                                            |
| 多值可用英文逗号分隔 |                                            |
| 多值可用英文逗号分隔 |                                            |
| 多值可用英文逗号分隔 |                                            |
| 取消 确定      |                                            |
|            | 空运,大卡 多值可用英文逗号分隔 多值可用英文逗号分隔 多值可用英文逗号分隔 の方面 |

成员标签设置完成后,需要在数据集的行级权限设置页面进行标签授权的设置。

#### 设置标签授权

- 1. 选择数据集company\_sales\_record,单击后面的省略号图标或右击数据集。
- 2. 选择行级权限。
- 3. 勾选启用行级权限控制 > 标签授权, 启用该功能。
- 4. 受控字段选择shipping\_type,标签参数选择area,并单击确定完成行级权限设置。

| 数据集company_sale        | es_record行级权限设置                       | ×  |
|------------------------|---------------------------------------|----|
| ✓ 启用行级权限控制 选择授权模式:● 标签 | 受控字段 shipping_type<br>授权 〇 用户 / 用户组授权 | ٥  |
| 受控字段                   | 标签参数                                  | 操作 |
| shipping_type          | area 👻                                | 删除 |
|                        |                                       |    |
| <ol> <li></li></ol>    | 取消<br>互排斥,只能选择一种配置方式                  | 确定 |

标签授权设置完成后,该用户只能访问shipping\_type为空运和大卡的数据。

# 3.7 数据门户菜单权限设置

空间管理员在工作空间下可以对数据门户进行菜单权限设置。

菜单权限可授权给用户组和单独的用户。详细操作步骤如下:

- **1.** 登录Quick BI控制台。
- 2. 选择一个工作空间。如果您需要新创建一个工作空间,请参见新建工作空间。
- 3. 单击数据门户图标,进入数据门户管理页面。
- 4. 选择一个数据门户,单击后面的更多操作图标或右击该数据门户选择菜单权限,如下图所示:

| ★ 🖵 数据门户菜单权限测试0911 ⊙ | ☑ 编辑          | junumung            | junumung<br>2010/9/15 13/06/2 |   | Ę | œ | ÷ |
|----------------------|---------------|---------------------|-------------------------------|---|---|---|---|
| * 📃 新老工作表仪表版测试 O     | □ 属性          | haparan development | laj<br>2010/1518-1007-21      | Ø | Ę | œ |   |
|                      | ↔ 分享<br>□□ 删除 | Said                | 944<br>2011/15/21 1043-36     | Ø | Ę | œ |   |
|                      | る 菜単权限        |                     | 202                           |   | _ | - |   |

在菜单权限管理页面,选择待授权菜单,授权可见性以及需要授权的用户和用户组,如下图所示:

| このここでは、「「「「「」」、「」、「」、「」、「」、「」、「」、「」、「」、「」、「」、「 |                         | ×                                                                                                    |
|------------------------------------------------|-------------------------|----------------------------------------------------------------------------------------------------|
| 菜单选择<br>搜索关键词 Q                                | 权限设置<br>(又授权可见: ● 是 ○ 否 |                                                                                                    |
| <ul> <li>◇ 菜单权限</li> <li>◇ 一级菜单</li> </ul>     | 用户组<br>已授权用户:           | 用户<br>搜索关键词 Q                                                                                                    |
| ◇ 二级菜单<br>911<br>0816                          | example2 X example1 X   | <ul> <li>全选</li> <li>◆</li> <li>◆</li> <li< td=""></li<></ul> |
| ①点击选择待授权菜单。                                    |                         | ① 最多显示100个。                                                                                                    |
|                                                |                         | 取消 确定                                                                                                    |

送明:

关于仅授权可见的取值,请见如下说明:

- 是:只有被授权的用户组和用户对此菜单有阅读权限。
- 否:所有用户组和用户对此菜单有阅读权限。
- 6. 单击确定完成菜单权限设置。

# 4 数据建模

### 4.1 数据建模概述

数据建模可以辅助数据最终以可视化的方式呈现,让读者能够更快速、便捷地读取出数据中的关键 信息,从而掌握数据的发展走向,做出较为准确有效的决策判断。

数据建模的基本流程如下图所示。

添加数据源(必选):数据集、工作表\电子表格、仪表板和数据门户等的操作都需要数据源作为基础,更多关于数据源的操作,请参阅数据源管理概述。

☐ 说明:

工作表为公测功能,即将下线。并且工作表不支持添加自定义分组字段、数据类型转换、数据集雪花模型关联,数据库跨源关联等功能。

- 2. 创建数据集(必选):创建数据集的方式有以下三种:
  - 通过数据源中的表来创建数据集:基于数据集可以创建数据图表和电子表格,更多关于数据
     集的操作,请参阅数据集管理概述。
  - 通过本地文件创建数据集:该功能只支持在个人空间下操作。您可直接从本地上传 CSV 格式的文件来创建数据集,更多关于 CSV 文件的操作,请参阅上传本地文件。
  - 通过自定义SQL创建数据集:用户可通过在MaxCompute中自定义SQL来创建数据集,更多 关于自定义 SQL的操作,请参阅SQL 概要。

### 4.2 管理数据源

# 4.2.1 数据源管理概述

Quick BI 支持以下几种类型的数据源。

云数据源

- MaxCompute
- MySQL
- SQL Server
- Analytic DB

- HybridDB for MySQL
- HybridDB for PostgreSQL
- PostgreSQL
- PPAS
- Hive (Quick BI 专业版)
- Data Lake Analytics (Quick BI 专业版和高级版)
- 对象存储OSS (Quick BI 专业版)
- DRDS(Quick BI 专业版)

#### 自建数据库下的数据源

- MySQL
- SQL Server
- Oracle
- PostgreSQL
- Hive (Quick BI 专业版)
- Vertica (Quick BI 专业版)
- IBM DB2 LUW (Quick BI 专业版)
- SAP IQ(Sybase IQ) ( Quick BI 专业版 )
- SAP HANA (Quick BI 专业版)

#### 探索空间

- CSV文件
- Excel文件
- Data IDE

本地文件上传后会存放到探索空间中。探索空间是Quick Bl特有的存储,目前可以为每个用户暂提供1G的使用空间。

添加数据源时,Quick BI对数据源的网络类型有以下要求。

- 1. VPC RDS实例可以通过外网域名访问Quick BI,其中MySQL和SQL Server 实例还可以通过内网 域名访问 Quick BI,除此以外的其他VPC RDS实例均不能通过内网域名访问Quick BI。
- 经典网络中的实例可以通过外网域名和内网域名访问Quick BI。当通过外网域名访问Quick BI时,请在RDS上设置IP地址白名单,详情请参阅设置白名单。

- **3.** 外网(公网)可以访问Quick Bl。
- 4. 在VPC ECS实例上自建的MySQL和SQL Server可以通过内网域名访问Quick BI。

### 4.2.2 数据源列表

数据源列表可以集中管理所有的数据源,并在列表页上提供新建数据源,查询数据源,编辑数据 源,删除数据源等命令的操作入口,如下图所示。

右侧的页面中会自动显示出该数据源下所有的数据表。您可以选中其中一张数据表,去创建一个基 于这张表的数据集。

### 4.2.3 新建云数据源

数据集、电子表格、仪表板和数据门户等的操作都需要数据源作为基础。本章节将为您介绍如何新 建云数据源。

创建云数据源之前需要先进入数据源创建页面:

- 1. 登录Quick BI控制台。
- 2. 单击数据源,进入数据源管理页面。
- 3. 单击新建数据源,选择数据源来源。
- 4. 单击云数据库标签页。

#### MaxCompute

- 1. 单击MaxCompute图标。
- 2. 输入所需要的数据源连接信息,如下图所示:

| MaxCompute 添加数据》 | 原                                  | ×  |
|------------------|------------------------------------|----|
| * 显示名称:          |                                    |    |
| * 数据库地址:         | http://service.odps.aliyun.com/api |    |
| * 项目名称:          |                                    |    |
| * Access Id:     |                                    |    |
| * Access Key:    |                                    |    |
| ① 温馨提示:新增数据      | 源存在同步延迟的情况,请稍候片刻。                  |    |
|                  | 关闭 连接测试                            | 添加 |

- 显示名称:数据源配置列表的显示名称
- 数据库地址:此处有默认地址,一般无需修改;如需修改,请参考MaxCompute访问域名和数据中心

# 📋 说明:

数据库地址根据region 不同而变化,比如经典网络下:香港region:http://service.cnhongkong.maxcompute.aliyun-inc.com/api,新加坡region: http://service.apsoutheast-1.maxcompute.aliyun-inc.com/api 。详细对应信息请参考:*MaxCompute*访问域

名和数据中心。

- 项目名称:项目名称
- Access Id:阿里云官网管控台Access Key ID
- Access Key:阿里云官网管控台Access Key Secret

| 说明 | : |
|----|---|

Access Key必须是有效的,其对应账号可以是项目管理员或是owner,或者具

有list、select、create instance权限的普通用户。

3. 单击连接测试,进行数据源连通性测试。

| E | 说明 | : |
|---|----|---|

如果连通正常,系统会给出连通成功提示。

4. 单击添加,完成数据源添加。

成功添加完成后,页面自动跳转到**数据**源管理页面,并在页面右侧展示出数据源所包含的所有数据表。

由于MaxCompute类型的数据源采用异步加载和更新的策略,如果您是第一次创建该数据源,您 需要等待1-5分钟的时间让数据进行同步。

#### MySQL

受限于RDS的白名单策略,在添加RDS数据源时,您需要先在RDS管控台上手动添加相关白名单。

添加并设置白名单,请参阅设置白名单。

- 1. 单击MySQL图标。
- 2. 输入所需要的数据源连接信息,如下图所示:

| MySQL 添加数据源                                           |                                        | ×  |
|-------------------------------------------------------|----------------------------------------|----|
| * 显示名称:                                               |                                        |    |
| * 数据库地址:                                              |                                        |    |
| * 端口:                                                 | 3306                                   |    |
| * 数据库:                                                |                                        |    |
| * 用户名:                                                |                                        |    |
| * 密码:                                                 |                                        |    |
| <ol> <li>温馨提示:请添加如<br/>10.152.69.0/24,10.1</li> </ol> | ]下白名单列表:<br>52.163.0/24,139.224.4.0/24 |    |
|                                                       | 关闭 连接测试                                | 添加 |

- 显示名称:数据源列表显示名称
- 数据库地址:写主机名或IP地址即可
- 端口号:填写正确的端口号即可
- 数据库:连接数据库名称
- 用户名:数据库对应的用户名
- 密码:数据库对应密码

如果您不知道用户名和密码,请联系您的数据仓库管理员获取。

3. 单击连接测试,进行数据源连通性测试。

4. 单击添加,完成数据源添加。

如果相同配置的数据源已经存在,系统会给出冲突提示。您无需重复添加数据源。

#### SQL Server

RDS(SQL Server)数据源的添加方法类似于添加RDS(MySQL)数据源,只是多了一个 RDS(SQL Server)数据源特有的配置项**schema**,并且默认端口也变成了SQL server 特有的端口

#### 1433。

- 1. 单击SQL Server图标。
- 2. 输入所需要的数据源连接信息,如下图所示:

| SQL Server 添加数据源                                       |                                        | ×  |
|--------------------------------------------------------|----------------------------------------|----|
| * 显示名称:                                                |                                        |    |
| * 数据库地址:                                               |                                        |    |
| * 端口:                                                  | 1433                                   |    |
| * 数据库:                                                 |                                        |    |
| Schema:                                                | dbo                                    |    |
| * 用户名:                                                 |                                        |    |
| * 密码:                                                  |                                        |    |
| <ol> <li>温馨提示:请添加如<br/>10.152.69.0/24,10.15</li> </ol> | ]下白名单列表:<br>52.163.0/24,139.224.4.0/24 |    |
|                                                        | 关闭 连接测试                                | 添加 |

- 显示名称:数据源列表显示名称
- 数据库地址:填写主机名或IP地址即可
- 端口号:填写正确的端口号即可
- 数据库:连接数据库名称
- Schema : dbo
- 用户名:对应的用户名
- 密码:对应的密码
- 3. 单击连接测试,进行数据源连通性测试。
- 4. 单击添加,完成数据源添加。

#### Analytic DB

- 1. 单击Analytic DB图标。
- 2. 输入所需要的数据源连接信息,如下图所示:

| Analytic DB 添加数据源 |         | ×  |
|-------------------|---------|----|
| * 显示名称:           |         |    |
| * 数据库地址:          |         |    |
| * 端口:             | 3306    |    |
| * 数据库:            |         |    |
| * Access Id:      |         |    |
| * Access Key:     |         |    |
|                   | 关闭 连接测试 | 添加 |

- 显示名称:数据源列表显示名称
- 数据库地址:填写主机名或IP地址即可
- 端口号:填写正确的端口号即可
- 数据库:连接数据库名称
- Access Id:阿里云官网管控台Access Key ID
- Access Key:阿里云官网管控台Access Key Secret
- 3. 单击连接测试,进行数据源连通性测试。
- 4. 单击添加,完成数据源添加。

#### Hybrid DB for MySQL

Hybrid DB for MySQL的添加方法与MySQL数据源的添加方法类似。

- 1. 单击Hybrid DB for MySQL图标。
- 2. 输入所需要的数据源连接信息,如下图所示:

| 说明 | : |
|----|---|

如果该数据源为vpc连接,请勾选vpc数据源选项并输入相关参数。

| HybridDB for MySQL 添               | 加数据源                                   | ×  |
|------------------------------------|----------------------------------------|----|
| * 显示名称:                            |                                        |    |
| * 数据库地址:                           |                                        |    |
| * 端口:                              | 3306                                   |    |
| * 数据库:                             |                                        |    |
| * 用户名:                             |                                        |    |
| * 密码:                              |                                        |    |
| vpcğ                               | 女据源: ✔ ②                               |    |
| * 购买者accessId:                     |                                        |    |
| * 购买者accessKey:                    |                                        |    |
| * 实例id:                            |                                        |    |
| * 区域:                              | 华东1 ~                                  |    |
| ① 温馨提示:请添加如<br>10.152.69.0/24,10.1 | ]下白名单列表:<br>52.163.0/24,139.224.4.0/24 |    |
|                                    | 关闭 连接测试                                | 添加 |

- 显示名称:数据源列表显示名称
- 数据库地址:填写主机名或IP地址即可
- 端口号:默认是3306
- 数据库:连接数据库名称
- 用户名:对应用户名
- 密码:对应密码
- 购买者accessld:购买此实例的accessld
- 购买者accesskey:购买此实例的accessKey
- 实例id:购买此实例的id
- 区域:此实例所在区域
- 3. 单击连接测试,进行数据源连通性测试。
- 4. 单击添加,完成数据源添加。

#### HybirdDB for PostgreSQL

Hybrid DB for PostgreSQL数据源的添加方法与SQL Server数据源的添加方法类似。默认端口会变成Hybrid DB for PostgreSQL特有的端口。

- 1. 单击Hybrid DB for PostgreSQL图标。
- 2. 输入所需要的数据源连接信息,如下图所示:

# **〕** 说明 :

如果该数据源为vpc连接,请勾选vpc数据源选项并输入相关参数。

| HybridDB for PostgreSQ                                 | L添加数据源                                                              | ×  |  |
|--------------------------------------------------------|---------------------------------------------------------------------|----|--|
| * 显示名称:                                                |                                                                     |    |  |
| * 数据库地址:                                               |                                                                     |    |  |
| * 端口:                                                  | 5432                                                                |    |  |
| * 数据库:                                                 |                                                                     |    |  |
| Schema:                                                | public                                                              |    |  |
| * 用户名:                                                 |                                                                     |    |  |
| * 密码:                                                  |                                                                     |    |  |
| vpcğ                                                   | 女据源: ✔ ②                                                            |    |  |
| * 购买者accessId:                                         |                                                                     |    |  |
| ∗ 购买者accessKey:                                        |                                                                     |    |  |
| * 实例id:                                                |                                                                     |    |  |
| * 区域:                                                  | 华东1 ~                                                               |    |  |
| <ol> <li>温馨提示:请添加如<br/>10.152.69.0/24,10.15</li> </ol> | ① 温馨提示:请添加如下白名单列表:<br>10.152.69.0/24,10.152.163.0/24,139.224.4.0/24 |    |  |
|                                                        | 关闭 连接测试                                                             | 添加 |  |

- 显示名称:数据源列表显示名称
- 数据库地址:填写主机名或IP地址即可
- 端口号:填写正确的端口号即可
- 数据库:连接数据库名称
- Schema : public
- 用户名:对应用户名

- 密码:对应密码
- 购买者accessld:购买此实例的accessld
- 购买者accesskey:购买此实例的accessKey
- 实例id:购买此实例的id
- 区域:此实例所在区域
- 3. 单击连接测试,进行数据源连通性测试。
- 4. 单击添加,完成数据源添加。

#### PostgreSQL

- 1. 单击PostgreSQL图标。
- 2. 输入所需要的数据源连接信息,如下图所示:

| PostgreSQL 添加数据源                                     |                                                        | ×  |
|------------------------------------------------------|--------------------------------------------------------|----|
| * 显示名称:                                              | 数据源配置列表显示名称                                            |    |
| * 数据库地址:                                             |                                                        |    |
| * 端口:                                                | 5432                                                   |    |
| * 数据库:                                               | 数据库名称                                                  |    |
| Schema:                                              | public                                                 |    |
| * 用户名:                                               |                                                        |    |
| * 密码:                                                |                                                        |    |
| ssl:                                                 |                                                        |    |
| <ol> <li>温馨提示:请添加如<br/>11.193.158.0/24,11</li> </ol> | 0下白名单列表:<br>193.162.0/24,47.74.161.0/24,47.74.162.0/24 |    |
|                                                      | 关闭 连接测试                                                | 添加 |

### ▋ 说明:

勾选ssl选项后,将支持MaxCompute产品的MaxCompute Lightning交互式查询服务。

- 显示名称:数据源列表显示名称
- 数据库地址:填写主机名或IP地址即可
- 端口号:填写正确的端口号即可
- 数据库:连接数据库名称

- Schema : public
- 用户名:对应用户名
- 密码:对应密码
- 3. 单击连接测试,进行数据源连通性测试。
- 4. 单击添加,完成数据源添加。

#### PPAS

PPAS数据源的添加方法与PostgreSQL数据源的添加方法类似。

- 1. 单击PPAS图标。
- 2. 输入所需要的数据源连接信息,如下图所示:

| PPAS 添加数据源                         |                                        | ×  |
|------------------------------------|----------------------------------------|----|
| * 显示名称:                            |                                        |    |
| * 数据库地址:                           |                                        |    |
| * 端口:                              | 5432                                   |    |
| * 数据库:                             | 数据库名称                                  |    |
| Schema:                            | public                                 |    |
| * 用户名:                             |                                        |    |
| * 密码:                              |                                        |    |
| ① 温馨提示:请添加如<br>10.152.69.0/24,10.1 | 1下白名单列表:<br>52.163.0/24,139.224.4.0/24 |    |
|                                    | 关闭 连接测试                                | 添加 |

- 显示名称:数据源列表显示名称
- 数据库地址:填写主机名或IP地址即可
- 端口号:填写正确的端口号即可
- 数据库:连接数据库名称
- Schema : public
- 用户名:对应用户名
- 密码:对应密码
- 3. 单击连接测试,进行数据源连通性测试。

4. 单击添加,完成数据源添加。

#### Hive (Quick BI专业版)

如果您使用的是Quick BI专业版,您还可以添加Hive数据源。

- 1. 单击Hive图标。
- 2. 输入所需要的数据源连接信息,如下图所示:

| Hive 添加数据源 |             | ×  |
|------------|-------------|----|
| * 显示名称:    | 数据源配置列表显示名称 |    |
| * 数据库地址:   |             |    |
| * 端口:      | 10000       |    |
| * 数据库:     | 数据库名称       |    |
| * 用户名:     |             |    |
| * 密码:      |             |    |
|            | 关闭 连接测试     | 添加 |

- 显示名称:数据源列表显示名称
- 数据库地址:填写主机名或IP地址即可
- 端口:填写正确的端口号即可
- 数据库:连接数据库名称
- 用户名:对应用户名
- 密码:对应密码
- 3. 单击连接测试,进行数据源连通性测试。
- 4. 单击添加,完成数据源添加。

#### Data Lake Analytics (Quick BI专业版和高级版)

如果您使用的是Quick BI专业版和Quick BI高级版,您还可以添加Data Lake Analytics数据源。

- 1. 单击Data Lake Analytics图标。
- 2. 输入所需要的数据源连接信息,如下图所示:

| Data Lake Analytics 添力 | D数据源              | ×  |
|------------------------|-------------------|----|
| * 显示名称:                | 数据源配置列表显示名称       |    |
| * 数据库地址:               |                   |    |
| * 號曰:                  | 10000             |    |
| * 数据库:                 | 数据库名称             |    |
| * Access Id:           | Access Key ID     |    |
| * Access Key:          | Access Key Secret |    |
|                        | 关闭 连接测试           | 添加 |

- 显示名称:数据源列表显示名称
- 数据库地址:填写主机名或IP地址即可
- 端口:10000
- 数据库:连接数据库名称
- Access Id:阿里云官网管控台Access Key ID
- Access Key:阿里云官网管控台Access Key Secret
- 3. 单击连接测试,进行数据源连通性测试。
- 4. 单击添加,完成数据源添加。

#### 对象存储OSS

如果您使用的是Quick BI专业版,您还可以添加对象存储OSS数据源。

- 1. 单击对象存储OSS图标。
- 2. 输入所需要的数据源连接信息,如下图所示:

| 对象存储 OSS 添加数据源 |                   | ×  |
|----------------|-------------------|----|
| * 显示名称:        | 数据源配置列表显示名称       |    |
| * Endpoint:    | OSS Endpoint      |    |
| * Bucket:      | Bucket Name       |    |
| * Access Id:   | Access Key ID     |    |
| * Access Key:  | Access Key Secret |    |
|                | 关闭 连接测试           | 添加 |

- 显示名称:数据源列表显示名称
- Endpoint : OSS Endpoint
- Bucket : Bucket Name
- Access Id:阿里云官网管控台Access Key ID
- Access Key:阿里云官网管控台Access Key Secret
- 3. 单击连接测试,进行数据源连通性测试。
- 4. 单击添加,完成数据源添加。

#### DRDS

如果您使用的是Quick BI专业版,您还可以添加DRDS数据源。

- 1. 单击DRDS图标。
- 2. 输入所需要的数据源连接信息,如下图所示:

| DRDS 添加数据源                       |                                                         | ×  |
|----------------------------------|---------------------------------------------------------|----|
| * 显示名称:                          | 数据源配置列表显示名称                                             |    |
| * 数据库地址:                         |                                                         |    |
| * 端口:                            | 3306                                                    |    |
| * 数据库:                           | 数据库名称                                                   |    |
| * 用户名:                           |                                                         |    |
| * 密码:                            |                                                         |    |
| ① 温馨提示:请添加<br>11.193.158.0/24,11 | 如下白名单列表:<br>.193.162.0/24,47.74.161.0/24,47.74.162.0/24 |    |
|                                  | 关闭连接测试                                                  | 添加 |

- 显示名称:数据源列表显示名称
- 数据库地址:填写主机名或IP地址即可
- 端口号:填写正确的端口号即可
- 数据库:连接数据库名称
- 用户名:对应用户名
- 密码:对应密码
- 3. 单击连接测试,进行数据源连通性测试。

4. 单击添加,完成数据源添加。

## 4.2.4 新建自建数据库下的数据源

本章节将为您介绍如何新建自建数据库下的数据源。

#### **MySQL**

- 1. 登录Quick BI控制台。
- 2. 单击数据源,进入数据源管理页面。
- 3. 选择新建数据源 > 来自自建数据源 > MySQL
- 4. 输入所需要的数据源连接信息,如下图所示。

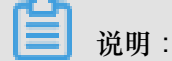

如果该数据源为ecs(vpc)自建数据源,请勾选ecs(vpc)自建数据源选项并输入相关参数。

- 显示名称:数据源列表显示名称
- 数据库地址:填写主机名或IP地址即可
- 端口号:默认是3306
- 数据库:连接数据库名称
- 用户名:对应用户名
- 密码:对应密码
- 购买者accessld:购买此实例的accessld
- 购买者accesskey:购买此实例的accessKey
- ecs实例id:购买此实例的id
- ecs区域:此实例所在区域
- 5. 单击连接测试,进行数据源连通性测试。
- 6. 单击添加,完成数据源添加。
- 您需要打开自建数据库下的防火墙才能使外部访问MySQL。
- 1. 输入以下命令进入防火墙的配置文件。
  - vi /etc/sysconfig/iptables

2. 在防火墙配置文件中增加以下命令。

```
-A RH-Firewall-1-INPUT -m state -state NEW -m tcp -p tcp -dport
3306 -j
ACCEPT
```

3. 配置成功后,重新启动 iptable。

service iptables restart

#### SQL Server

- 1. 单击SQL Server图标。
- 2. 输入所需要的数据源连接信息,如下图所示。

☐ 说明:

如果该数据源为ecs(vpc)自建数据源,请勾选ecs(vpc)自建数据源选项并输入相关参数。

- 显示名称:数据源列表显示名称
- 数据库地址:填写主机名或IP地址即可
- 端口号:默认是1433
- 数据库:连接数据库名称
- Schema : dbo
- 用户名:对应用户名
- 密码:对应密码
- 购买者accessld:购买此实例的accessld
- 购买者accesskey:购买此实例的accessKey
- ecs实例id:购买此实例的id
- ecs区域:此实例所在区域
- 3. 单击连接测试,进行数据源连通性测试。
- 4. 单击添加,完成数据源添加。

#### PostgreSQL

- 1. 单击PostgreSQL图标。
- 2. 输入所需要的数据源连接信息,如下图所示。

| PostgreSQL 添加数据源                                      |                                        | ×  |
|-------------------------------------------------------|----------------------------------------|----|
| * 显示名称:                                               | 数据源配置列表显示名称                            |    |
| * 数据库地址:                                              |                                        |    |
| * 端口:                                                 | 5432                                   |    |
| * 数据库:                                                | 数据库名称                                  |    |
| Schema:                                               | public                                 |    |
| * 用户名:                                                |                                        |    |
| * 密码:                                                 |                                        |    |
| ssl:                                                  |                                        |    |
| <ol> <li>温馨提示:请添加如<br/>10.152.69.0/24,10.1</li> </ol> | 1下白名单列表:<br>52.163.0/24,139.224.4.0/24 |    |
|                                                       | 关闭 连接测试                                | 添加 |

- 显示名称:数据源列表显示名称
- 数据库地址:填写主机名或IP地址即可
- 端口号:默认是5432
- 数据库:连接数据库名称
- Schema : public
- 用户名:对应用户名
- 密码:对应密码

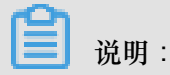

勾选ssl选项后,将支持MaxCompute产品的MaxCompute Lightning交互式查询服务。

- 3. 单击连接测试,进行数据源连通性测试。
- 4. 单击添加,完成数据源添加。

#### Oracle

- 1. 单击Oracle图标。
- 2. 输入所需要的数据源连接信息,如下图所示。
  - 显示名称:数据源列表显示名称

- 数据库地址:填写主机名或IP地址即可
- 端口号:默认是1521
- 数据库:连接数据库名称
- Schema : public
- 用户名:对应用户名
- 密码:对应密码
- 3. 单击连接测试,进行数据源连通性测试。
- 4. 单击添加,完成数据源添加。

#### Hive (Quick BI专业版)

如果您使用的是Quick BI专业版,您还可以添加Hive数据源。

- 1. 单击Hive图标。
- 2. 输入所需要的数据源连接信息,如下图所示。
  - 显示名称:数据源列表显示名称
  - 数据库地址:填写主机名或IP地址即可
  - 端口:填写正确的端口号即可
  - 数据库:连接数据库名称
  - 用户名:对应用户名
  - 密码:对应密码
  - hiveMetastoreUri:Hive元数据存储地址
- 3. 单击连接测试,进行数据源连通性测试。
- 4. 单击添加,完成数据源添加。

#### Vertica (Quick BI专业版)

如果您使用的是Quick BI专业版,您还可以添加Vertica数据源。

- 1. 单击Vertica图标。
- 2. 输入所需要的数据源连接信息,如下图所示:
  - 显示名称:数据源列表显示名称

- 数据库地址:填写主机名或IP地址即可
- 端口号:默认是5433
- 数据库:连接数据库名称
- Schema : public
- 用户名:对应用户名
- 密码:对应密码
- 3. 单击连接测试,进行数据源连通性测试。
- 4. 单击添加,完成数据源添加。

#### IBM DB2 LUW (Quick BI专业版)

如果您使用的是Quick BI专业版,您还可以添加IBM DB2 LUW数据源。

- 1. 单击IBM DB2 LUW图标。
- 2. 输入所需要的数据源连接信息,如下图所示:
  - 显示名称:数据源列表显示名称
  - 数据库地址:填写主机名或IP地址即可
  - 端口号:默认是50000
  - 数据库:连接数据库名称
  - Schema : DB2INST1
  - 用户名:对应用户名
  - 密码:对应密码
- 3. 单击连接测试,进行数据源连通性测试。
- 4. 单击添加,完成数据源添加。

#### SAP IQ(Sybase IQ) (Quick BI专业版)

如果您使用的是Quick BI专业版,您还可以添加SAP IQ(Sybase IQ)数据源。

- 1. 单击SAP IQ(Sybase IQ)图标。
- 2. 输入所需要的数据源连接信息,如下图所示:
  - 显示名称:数据源列表显示名称
  - 数据库地址:填写主机名或IP地址即可

- 端口号:2638
- 数据库:连接数据库名称
- Schema : sybase
- 用户名:对应用户名
- 密码:对应密码
- 3. 单击连接测试,进行数据源连通性测试。
- 4. 单击添加,完成数据源添加。

#### SAP HANA (Quick BI专业版)

如果您使用的是Quick BI专业版,您还可以添加SAP HANA数据源。

- 1. 单击SAP HANA图标。
- 2. 输入所需要的数据源连接信息,如下图所示:
  - 显示名称:数据源列表显示名称
  - 数据库地址:填写主机名或IP地址即可
  - 端口号:30015
  - 数据库:连接数据库名称
  - Schema : public
  - 用户名:对应用户名
  - 密码:对应密码
- 3. 单击连接测试,进行数据源连通性测试。
- 4. 单击添加,完成数据源添加。

# 4.2.5 上传本地文件

您可以使用本地的CSV文件,Excel文件(xls或xlsx类型的文件)作为数据源。本地文件需要上传到 探索空间中才能使用。

探索空间是Quick BI特有的数据源类型,仅支持在个人空间下使用。目前每个用户有1G的空间可以使用。

除了从本地上传文件,您还可以从Data IDE中导入您需要的数据源。

#### **CSV**文件

目前UTF-8格式的CSV文件可以做到识别编码无误。GBK、GB2312格式的CSV文件的编码一般也能智能识别出来,但是某些特殊情形下,可能不能被智能识别出来。

如果您的CSV文件的编码格式不能正确的被识别出来,需要您利用记事本等文本编辑工具将该文件的编码转为UTF-8格式,否则上传后的字段内容为乱码。

- 1. 用记事本工具打开一个CSV文件。
- 2. 选择另存为。
- 3. 单击编码的下拉箭头。
- 4. 选择UTF-8编码。

编码格式转换成功以后,你就可以上传CSV文件到探索空间了。

- **1.** 登录Quick BI控制台。
- 2. 单击数据源,进入数据源管理页面。
- 3. 单击新建数据源 > 本地上传 > 本地CSV文件。
- 4. 手动输入一个显示名称。
- 5. 单击选择文件,从本地上传,如下图所示。

| 上传文件                                                  | × |
|-------------------------------------------------------|---|
| * 请选择文件: <b>**************</b> ********************** |   |
| 温馨提示:请使用Chrome浏览器上传文件                                 |   |
| 关闭 确定                                                 |   |

6. 单击确定,完成文件上传。

#### Excel文件

在上传Excel文件的时候,上传将默认使用第一个Sheet。为了编辑维护更加灵活,每次仅能选择 Excel文件中的一个Sheet上传。

- 1. 单击新建数据源 > 本地上传 > 本地EXCEL文件。
- 2. 手动输入一个显示名称。
- 3. 单击选择文件,从本地上传,如下图所示。

| 上传文件                         |  |
|------------------------------|--|
| * 请选择文件:                     |  |
| 注意:您使用的是Excel上传将默认使用第一个sheet |  |
| 温馨提示:请使用Chrome浏览器上传文件        |  |
| 关闭 确定                        |  |

4. 单击确定,完成文件上传。

#### Data IDE

目前仅支持华东二区的数据源导入,并且需要将您当前使用的账号加入到项目中。

- 1. 单击新建数据源 > 本地上传 > 来自Data IDE。
- 2. 从列表中选择需要导入的数据源项目名称。
- 3. 单击导入,完成数据源的导入。

#### 本地文件数据源对应表数据内容的更新

Quick BI的本地文件数据源功能可以满足您不断变化和增长的业务分析需求。

在完成第一次的业务数据文件上传后,如果由于业务增长,又产生了新的业务数据文件,您可以将 新文件追加到已有的文件数据源所对应的表中,实现对业务数据连贯的、长期的跟踪分析需求。

新追加的本地文件并不要求类型和历史上传的文件类型相同。先有CSV文件,再追加Excel文件中的某个Sheet下的数据进来也可以,只要新数据文件的字段名和字段数据类型与历史上传数据文件的字段名和字段数据类型一致即可。

- 1. 单击数据源,进入数据源管理页面。
- 2. 单击探索空间,进入探索空间列表页面。

- 3. 选中一个文件,单击后面的更新。
- 4. 单击追加, 上传需要追加的文件, 如下图所示:

| 追加文件                    | ×  |      |         | + 新建数据源       |
|-------------------------|----|------|---------|---------------|
| 分区名 修改时间                | 操作 |      | 导入数据    | 上传文件          |
| NEW 2018/11/30 16:56:51 |    | 状态 ♥ | 大小令     |               |
| 关闭                      | 追加 | 同步完成 | 32.00KB | <b>i</b> E. : |

5. 单击确定,完成数据表追加。

#### 本地文件数据源对应表数据内容的删除

如果追加的某个业务数据文件不幸有脏数据进去,影响了业务数据的精确性,您可以将表对应的上传文件列表中的有问题的这个文件删除。下游的仪表板不需要任何修改就可以在被查询的时候给出更正后正确的数据,从而做到任何时候业务数据分析结果都精确无误。

- 1. 单击数据源,进入数据源管理页面。
- 2. 单击探索空间,进入探索空间列表页面。
- 3. 选中一个文件,单击后面的更新。
- 4. 确认需要删除的文件,单击后面的删除,如下图所示:

| 追加文件                |                     | ×   |
|---------------------|---------------------|-----|
| 分区名                 | 修改时间                | 操作  |
| VLOOKUP——update.csv | 2018/11/30 17:16:36 | 删除  |
| VLOOKUPupdate.csv   | 2018/11/30 17:16:18 | ů C |
|                     | 关闭                  | 追加  |

#### 本地文件数据源学习示例

为了便于您学习,我们在这里提供了一份CSV文件:销售样例数据。

#### 销售数据的结构如下表所示。

| 字段名称        | 字段类型     | 字段描述 |
|-------------|----------|------|
| order_id    | varchar  | 订单编号 |
| report_date | datetime | 订单日期 |

| 字段名称             | 字段类型     | 字段描述 |
|------------------|----------|------|
| customer_name    | varchar  | 客户名称 |
| order_level      | varchar  | 订单等级 |
| order_number     | double   | 订单数量 |
| order_amt        | double   | 订单金额 |
| back_point       | double   | 折扣点  |
| shipping_type    | varchar  | 运输方式 |
| profit_amt       | double   | 利润金额 |
| price            | double   | 单价   |
| shipping_cost    | double   | 运输成本 |
| area             | varchar  | 区域   |
| province         | varchar  | 省份   |
| city             | varchar  | 城市   |
| product_type     | varchar  | 产品类型 |
| product_sub_type | varchar  | 产品小类 |
| product_name     | varchar  | 产品名称 |
| product_box      | varchar  | 产品包箱 |
| shipping_date    | datetime | 运输日期 |

# 4.2.6 编辑数据源

在数据源管理页面,您可以看到所有被集中管理的数据源。您可以选择其中一个数据源进行编辑。

操作步骤

- **1.** 登录Quick BI控制台。
- 2. 单击数据源,进入数据源管理页面。
- 3. 选择一个数据源,单击后面的编辑。
- 4. 编辑完成后,单击保存。

### 4.2.7 数据同步

在Quick BI个人空间下,支持将MaxCompute和MySQL数据源同步至探索空间。

1. 在数据源管理页面,单击导入数据按钮。

| :=                | 数据源                    |               |             |                   |      |         | 十新建数振源 |
|-------------------|------------------------|---------------|-------------|-------------------|------|---------|--------|
| ▲ Personal Wo 🛇 ▾ | 我的数据源                  | Q 输入关键词       | 本地探索        | Q 输入关键词           | [    | 导入数据    | 上传文件   |
|                   | (二) 探索空间               |               | 名称          | 最近同步时间            | 状态   | 大小      | 操作     |
| ◎ 电子表格            | QuickBI_DEMO_勿<br>所有者: | 89)<br>Agri 2 | company_sal | 2018/8/9 14:41:36 | 同步完成 | 32.00KB | Û E. : |
| ☆ 数据集             |                        |               |             |                   |      |         |        |
| < ◆ 数据源           |                        |               |             |                   |      |         |        |

2. 选择MaxCompute数据源或者MySQL数据源。

| 探索空间              |                                              |                              |                                    |                                    |                                     |
|-------------------|----------------------------------------------|------------------------------|------------------------------------|------------------------------------|-------------------------------------|
| 选择数据源:            |                                              |                              | 选择表:                               |                                    |                                     |
| QuickBI_DEM       | 10_勿删                                        | \$                           | 选择表                                |                                    | \$                                  |
| 指定名称:             |                                              |                              |                                    |                                    |                                     |
| 只能由中英文,           | 数字和下划线组成,不超                                  | 过50个字                        |                                    |                                    |                                     |
| 选择字段:<br>指定条件(数据) | ✓全选<br>原支持sql语法的where含                       | 展开<br>€件):                   |                                    |                                    |                                     |
| 追加10.152.69       | .0/24,10.153.136.0/2                         | 4,10.143.32                  | .0/24,120.27.16                    | 0.26,10.46.67.1                    | 56,120.27.160.8                     |
| 27.63.41.118      | ,121.43.110.160,10.1<br>178.56.228.10.27.63. | .17.39.238,1<br>.60.118.178. | 21.43.112.137,1<br>59.233.10.27.63 | 10.117.28.203,1<br>3.38.118.178.14 | 18.178.84.74,10<br>2.154.10.27.63.1 |
| 5,100.64.0.0/8    | 3,10.151.99.0/24                             |                              |                                    | ,                                  |                                     |
|                   |                                              |                              |                                    |                                    | 关闭                                  |

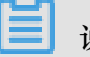

说明:

• 同步MySQL数据源至探索空间,需添加以下地址到RDS白名单:

10.152.69.0/24,10.153.136.0/24,10.143.32.0/24,120.27.160.26,10.46.67.156,120.27.160. 81,10.46.64.81,121.43.110.160,10.117.39.238,121.43.112.137,10.117.28.203,118.178.84. 74,10.27.63.41,118.178.56.228,10.27.63.60,118.178.59.233,10.27.63.38,118.178.142.154, 10.27.63.15,100.64.0.0/8,10.151.99.0/24

- 同步MySQL数据源至探索空间需要切换至经典网络, VPC网络暂不支持。
- 同步至探索空间数据为一次性,如果数据库数据有变化需再次同步更新。

### 4.3 管理数据集

### 4.3.1 数据集管理概述

您可以根据添加或导入的数据源,创建您需要的数据集。添加和导入数据源,请参阅新建云数据 源、新建自建数据库下的数据源和上传本地文件。

创建数据集成功后,您就可以根据数据展示需要,创建属于您自己的仪表板。创建仪表板,请参 阅仪表板图表制作概述。

在数据集的管理页面,您可以对选中的数据集进行分析、编辑、重命名等一系列操作。

### 4.3.2 创建数据集

前提条件

在您创建数据集之前,请确保数据源已经成功添加或上传。

背景信息

更多关于数据源的添加和导入,请参阅新建云数据源、新建自建数据库下的数据源和上传本地文

件。

#### 操作步骤

- 1. 登录Quick BI控制台。
- 2. 单击数据源,进入数据源管理页面。
- 3. 在页面右侧,选择一张数据表。
- 4. 单击后面的创建数据集,如下图所示。

| 数据源                        |         |      |        |
|----------------------------|---------|------|--------|
| 我的数据源                      | Q 输入关键词 | 本地探索 |        |
| 探索空间                       |         | 名称   | 最近同    |
| online_mysql_quick<br>所有者: |         |      | 2017-( |

创建成功后,页面会自动跳转到数据集管理页面,新创建的数据集会带有New的图标,方便您快速定位新的数据集。

# 4.3.3 编辑数据集

您可以根据图表的展示需要编辑对应的数据集。

- **1.** 登录Quick BI控制台。
- 2. 单击数据集,进入数据集管理页面。
- 3. 选择一个数据集,单击其名称,进入数据集编辑页面,如下图所示。

| company_sales   | _record_cn1204 |          |        |      |                                |
|-----------------|----------------|----------|--------|------|--------------------------------|
| 数据集 (=          |                |          |        |      |                                |
| Q 输入关键字搜索       |                | 0        | ۵      | Str  | Str                            |
| 维度 +            |                | \$<br>\$ |        | 安宁交势 | оц.<br>Эт <del>26</del> 65 /л. |
| - 🗁 区域_层级结构 🛛 🕸 |                |          | CT 384 | 音广西林 | 17年安坂                          |
| <br>② 区域        |                |          |        |      |                                |
| ·<br>◎ 省份       |                |          |        |      |                                |
| ◎ 城市            |                |          |        |      |                                |
| Str. 客户名称       |                |          |        |      |                                |
| Str. 订单等级       |                |          |        |      |                                |
| Str. 折扣点        |                |          |        |      |                                |
| Str. 运输方式       |                |          |        |      |                                |
| Str. 产品类型       |                |          |        |      |                                |
| Str. 产品小类       |                |          |        |      |                                |
| Str. 产品名称       |                |          |        |      |                                |
| Str. 产品包箱       |                |          |        |      |                                |
| - 📩 运输日期        |                |          |        |      |                                |
| 🛗 运输日期(year)    |                |          |        |      |                                |
| 曲 法检口期(quarter) |                |          |        |      |                                |
| 度量              |                |          |        |      |                                |
| - 🗁 默认          |                |          |        |      |                                |
| № 订单编号          |                |          |        |      |                                |
| № 订单数量          |                |          |        |      |                                |
| № 订单金额          |                |          |        |      |                                |
| № 利润金额          |                |          |        |      |                                |
| № 单价            |                |          |        |      |                                |
| № 运输成本          |                |          |        |      |                                |
| № 平均利润金额        |                |          |        |      |                                |

系统会将数据集中所包含的字段自动划分为维度和度量,您可以根据您的建表需要,编辑数据的维 度字段和度量字段。数据集编辑完成之后,您还可以根据系统提供的工具栏,将编辑好的数据保存 和刷新。

编辑维度

您可以通过单击维度的操作按钮或者单击鼠标右键打开编辑菜单。例如,创建气泡地图和色彩地图

时,您需要切换维度类型为地理信息,否则将无法正常制作地图图表。

- 1. 选择一个维度字段。例如订单等级。
- 2. 单击鼠标右键,打开字段编辑菜单,如下图所示。
  - 编辑:修改维度显示名以及备注信息。
  - 克隆维度:快速复制一个维度,生成的维度将会自动带上副本以做提示。
  - 在分析中隐藏:可根据需要隐藏某些维度。
  - 取消全部隐藏:取消对相关维度的隐藏。
  - 删除:删除该字段。
  - 新建计算字段(维度):可新创建一个维度字段,并且可自定义其计算方式。
  - 移动到:快速将维度纳入到已有层次结构中,可用来实现钻取。
  - 新建层次结构:快速将维度纳入到新建的层次结构中。
  - 上移/下移:移动字段位置,支持鼠标拖拽和右键单击。
  - 转换为度量:可将当前维度字段转换为度量字段。
  - 维度类型切换:支持默认、日期、地理、文本以及数字的切换。

#### 编辑度量

- 1. 选择一个度量字段,例如订单数量。
- 2. 单击鼠标右键, 打开字段编辑菜单, 如下图所示。
  - 编辑:修改维度显示名以及备注信息。
  - 克隆度量:快速复制一个度量,生成的维度将会自动带上副本以做提示。
  - 在分析中隐藏:可根据需要隐藏某些维度。
  - 取消全部隐藏:取消对相关维度的隐藏。
  - 删除: 删除该字段.
  - 新建计算字段(度量):可新建一个度量字段,并且可自定义其计算方式。
  - 移动到:快速将度量纳入到已有文件夹中
  - 下移:移动字段位置,支持鼠标拖拽和右键
  - 转换为维度:可将当前度量字段转换为维度字段。
  - 数字格式化:可决定数字的显示格式。
  - 默认聚合方式:可在菜单中选择聚合方式,如求和,最大值,最小值等。

• 度量类型切换:支持默认、日期、地理、文本以及数字的切换。

#### 工具栏

您可以通过工具栏功能,如下图所示,实现数据集的保存、刷新、同步等操作。

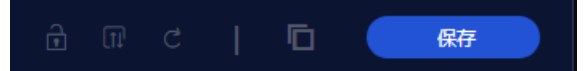

- 同步表结构:此操作可以合并线上物理表新增的表字段,此操作可以用于线上物理表发现改变,如新增了某字段,这样可以很方便的从线上把字段同步下来,如果线上表字段被删除或者更改了字段名,系统将不会对数据集的维度/度量做相应删除处理。
- 刷新预览数据:刷新数据集并预览数据。如需实时查看最新的数据,请保存数据集后刷新数据。
- 保存:保存该数据集。
- 另存为:您可以把当前数据集另存为新的数据集,此操作可以用于快速复制一个新的数据集或备 份数据集等场景。

关联数据表

说明:

- 标准版和高级版暂不支持非同源数据表关联。
- 专业版支持非同源数据表关联,目前仅适用于MaxCompute,MySQL,Oracle三类数据源。
- 关联的数据表只能是数据库中的原始表,暂不支持关联已创建的数据集。

目前Quick BI支持以下三种关联方式。

- 内连接
- 左外连接
- 全连接

📃 说明:

MySQL数据源暂不支持全连接。

如果您有多张数据表,并且多张数据表来自于同一个数据集,那么,您可以通过关联表功能,将多 张数据表以雪花模型方式进行关联。例如,表A关联表B,表B关联表C,系统会自动将被关联的字 段以文件夹的方式,添加到表A的维度和度量列表中。

1. 单击关联图标,进入数据表关联页面,如下图所示。

- 2. 单击+号,添加需要关联的数据表。
- 3. 单击下拉箭头,选择需要关联的数据集字段,如下图所示。
- 4. 单击下拉箭头,选择关联方式,如下图所示。

| 数据集字段 |      | 关联方        | 式 | 关联数据源 | ā.         | 关联维表名           |     | 关联字段 |            | 操作 |
|-------|------|------------|---|-------|------------|-----------------|-----|------|------------|----|
| 订单编号  | \$ - |            | ٥ | 当前数据源 | $\diamond$ |                 | ≎ – |      | $\Diamond$ | ⑪  |
|       |      |            | ) |       | 添加关联       | <del>关条</del> 件 |     |      |            |    |
|       |      |            | ) |       |            |                 |     |      |            |    |
|       |      | $\bigcirc$ |   |       |            |                 |     |      |            |    |

5. 单击下拉箭头,选择关联维表名,如下图所示。

6. 单击下拉箭头,选择关联字段,如下图所示。

- 7. 单击确定,完成关联表添加,如下图所示。
  - 单击位置1处的+号,可以将第三张数据表与表二进行关联。
  - 单击位置2处的+号,可以将第三张数据表与第二张数据表并列跟表一关联。
- 8. 单击预览图标,切换到预览模式,如下图所示。

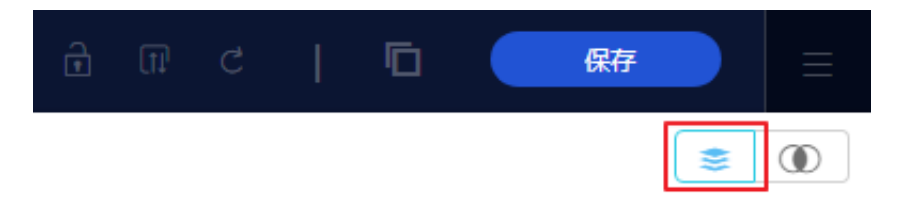

9. 单击保存,保存该数据集。

#### 添加分组字段

在数据集编辑页面,可以通过添加分组字段功能对已有数据根据需求进行分组,在创建的分组字段 中存储分组信息。

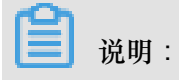
- 分组字段功能仅适用于Quick Bl专业版。
- 分组字段功能不适用于工作表。并且工作表为公测功能,即将下线,建议使用电子表格。
- 1. 在数据集管理页面,选择一个数据集并单击。
- 2. 在数据集编辑页面,选择维度部分的+>添加分组字段。
- 3. 在编辑分组页面,输入相关信息并单击确定。

| 编辑分组      |                                          |                                   | × |
|-----------|------------------------------------------|-----------------------------------|---|
| * 字段名称:   | 请输入分组字段名称<br>字段名称只能由中英文、<br>括号组成,不超过50个学 | R<br>数字及下划线、斜线、反斜线、竖线、小括号、中<br>5符 |   |
| 分组字段:     | 区域                                       | ◇ 分组方式: 列表 ◇                      |   |
| 分组<br>分组1 | +                                        |                                   |   |
| 未分组       |                                          | 请从上方选择框进行选择或手动输入                  |   |
|           |                                          | 取消 确定                             |   |

4. 单击保存并刷新预览,新建分组字段出现在维度列表中。

### 全表扫描设置

数据源为MaxCompute(原ODPS)的数据集支持全表扫描功能。开启全表扫描操作如下:

- 1. 在数据集管理页面,右击一个数据源为MaxCompute的数据集并选择属性。
- 2. 在属性页面,勾选是否全表扫描选项开启全表扫描。

### 双表关联示例

- 1. 在数据集管理页面,找到一个数据集。
- 2. 单击其名称,进入数据集编辑页面。
- 3. 单击关联图标,进入关联表编辑页面。
- 4. 单击+号,打开关联模型对话框。
- 5. 单击数据集字段下拉箭头,选择一个关联字段。
- 6. 单击关联方式下拉箭头,选择一种关联方式,例如左关联。
- 7. 单击关联维表名下拉箭头,选择一个被关联的数据集。
- 8. 单击关联字段下拉箭头,选择一个被关联的字段。
- 9. 单击确定,完成关联表添加,如下图所示。

10.关联表添加完成后,可单击预览图标,预览数据。

11.单击保存,保存该数据集。

多表关联示例

- 1. 在数据集管理页面,找到一个数据集(表A)。
- 2. 单击其名称,进入数据集编辑页面。
- 3. 单击关联图标,进入关联表编辑页面。
- 4. 单击+号,打开关联模型对话框。
- 5. 单击数据集字段下拉箭头,选择一个字段。
- 6. 单击关联方式下拉箭头,选择一种关联方式,例如左关联。
- 7. 单击关联维表名下拉箭头,选择一个被关联的数据集(表B)。
- 8. 单击关联字段下拉箭头,选择一个被关联的字段。
- 9. 单击确定,完成表A与表B的关联。
- 10.在表B的后方或者下方,单击+图标,可继续添加关联表(表C),如下图所示。

## 

横向关联数据表时,最多只可以关联三张数据表。

表C可与表B关联,也可以跟表B并列关联表A。

11.关联表添加完成后,可单击预览图标,预览数据。

12.单击保存,保存该数据集。

# 4.3.4 分析数据集

工作表和电子表格都可以帮助您分析数据集。工作表只适用于Quick Bl标准版,而Quick Bl高级版 和专业版中既包含工作表也包含电子表格。另外,在个人空间下,您只能创建工作表,只有在工作 空间下,才可以选择创建工作表还是电子表格。

工作表为公测功能,即将下线。并且工作表不支持添加自定义分组字段、数据类型转换、数据集雪花模型关联,数据库跨源关联等功能。

工作表

- **1.** 登录Quick BI控制台。
- 2. (如果您使用的是Quick Bl标准版,请跳过此步。)切换工作空间到个人空间下,如下图所示。

3. 单击数据集,进入数据集管理页面。

4. 单击一个数据集名称,进入工作表工作页面,如下图所示。

#### 电子表格

- 1. 登录Quick BI控制台。(Quick BI高级版或专业版)
- 2. 切换工作空间到工作空间下。
- 3. 单击电子表格,进入电子表格管理页面,如下图所示。
- 4. 单击新建电子表格,如下图所示,进入电子表格编辑页面。

电子表格的操作,请参阅#unique\_67。